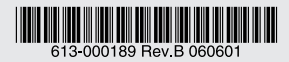

#### SNMP 機能付ギガビットイーサネット・メディアコンバーター

# CentreCOM<sup>®</sup> **MC2601** CentreCOM<sup>®</sup> **MC2602**

## 取扱説明書

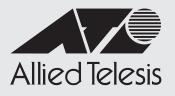

# CentreCOM® MC2601 CentreCOM® MC2602

# 取扱説明書

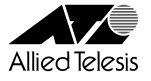

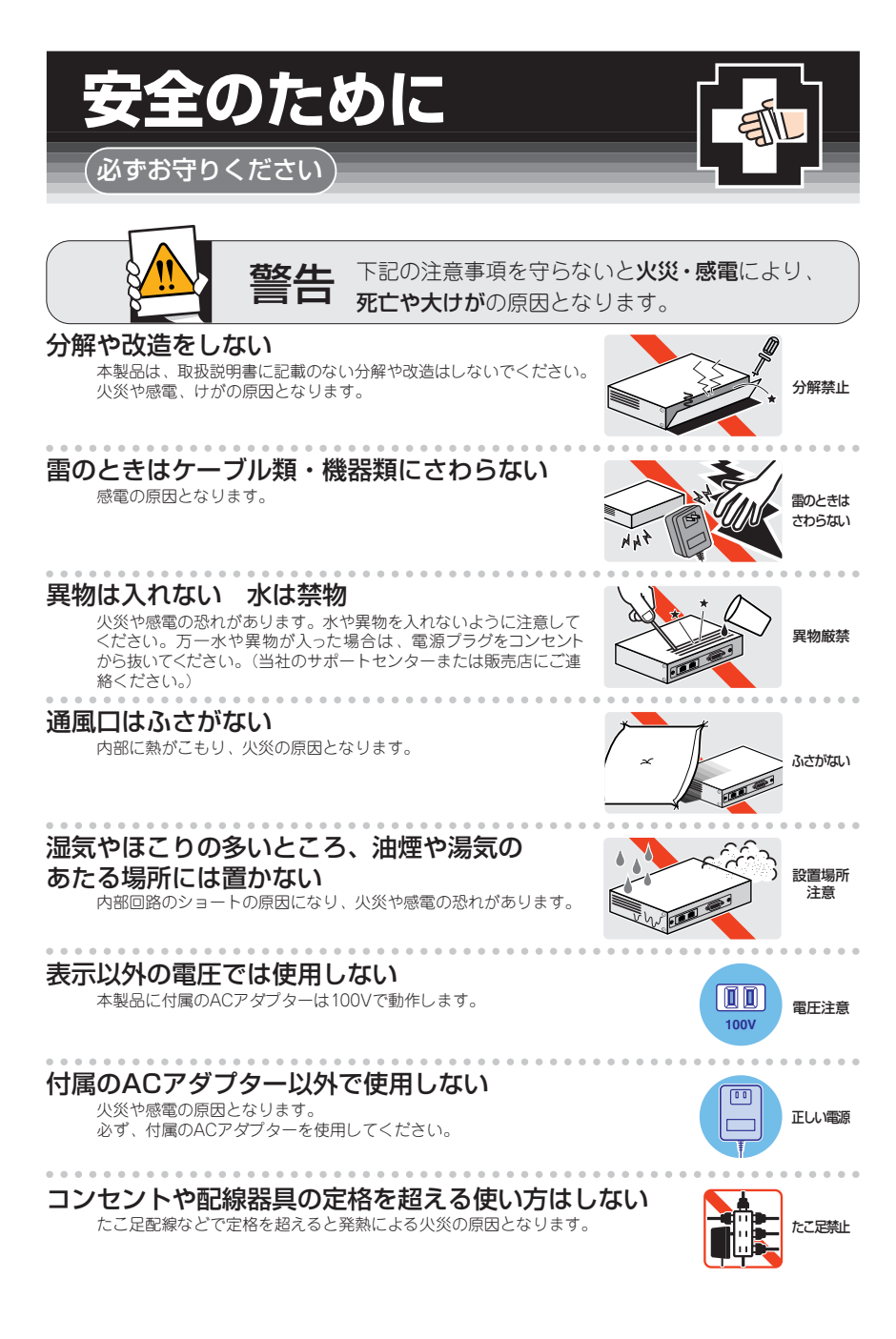

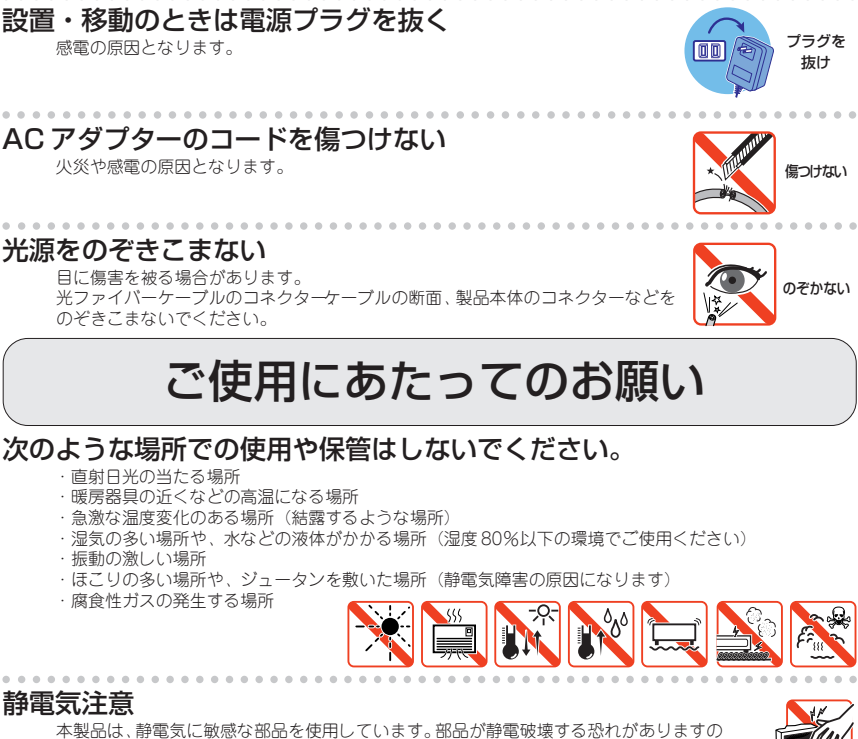

で、コネクターの接点部分、ポート、部品などに素手で触れないでください。

#### 取り扱いはていねいに

落としたり、ぶつけたり、強いショックを与えないでください。

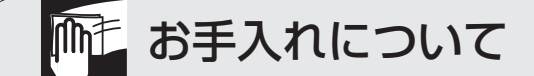

#### 清掃するときは電源を切った状態で

誤動作の原因になります。

#### 機器は、乾いた柔らかい布で拭く

. . . . . . . . .

汚れがひどい場合は、柔らかい布に薄めた台所用洗剤(中性)をしみこま せ、堅く絞ったものでふき、乾いた柔らかい布で仕上げてください。

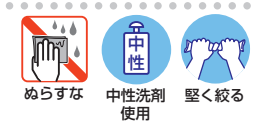

#### お手入れには次のものは使わないでください

·石油 · みがき粉 · シンナー · ベンジン · ワックス · 熱湯 · 粉せっけん (化学ぞうきんをご使用のときは、その注意書に従ってください。)

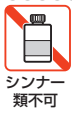

## はじめに

このたびは、CentreCOM MC2601、CentreCOM MC2602をお買いあげいただき、 誠にありがとうございます。

本製品は、SFPモジュールスロットを搭載したギガビットイーサネット・メディアコンバー ターです。オプション (別売) のSFPモジュールの組み合わせにより様々な通信環境に 対応します。

本製品は、コンソールポート (RS-232) とマネージメントポート (10BASE-T/100BASE-TX) をそれぞれ一つずつ装備しており、設定を簡単に行うことができます。また、SNMP (簡 易ネットワーク管理プロトコル) による管理が可能な SNMP エージェントにより、 SNMP マネージャーから各種情報を監視・設定することができます。

本書では、ご使用いただくうえでの注意事項や設置の方法、通信ソフトウェアの設定方法、 障害が発生したときの対処方法や製品仕様について説明しています。

本書をよくお読みのうえ、正しくご使用ください。また、お読みになった後は、保証書 とともに大切に保管してください。

#### マニュアルの構成

本製品のマニュアルは、次の3部で構成されています。 各マニュアルをよくお読みの上、本製品を正しくご使用ください。また、お読みになった 後も、製品保証書とともに大切に保管してください。

○ 取扱説明書(本書)

本製品の設置と接続、コマンドラインインターフェースの使いかた、設定手順など、 本製品を使い始めるにあたっての最低限の情報が記載されています。 本書は、ファームウェア(リリース)バージョン「1.1.0」をもとに記述されていますが、 「1.1.0」よりも新しいバージョンのソフトウェアが搭載された製品に同梱されること があります。

#### ○ コマンドリファレンス (CD-ROM に収録)

本製品で使用できる全コマンドの説明、各機能の解説、 設定例など、本書の内容を 含む本製品の完全な情報が記載されています。

付属の CD-ROM をコンピューターの CD-ROM ドライブに挿入すると、 自動的に Web ブラウザーが起動し、 HTML 形式のメニューが表示されます。

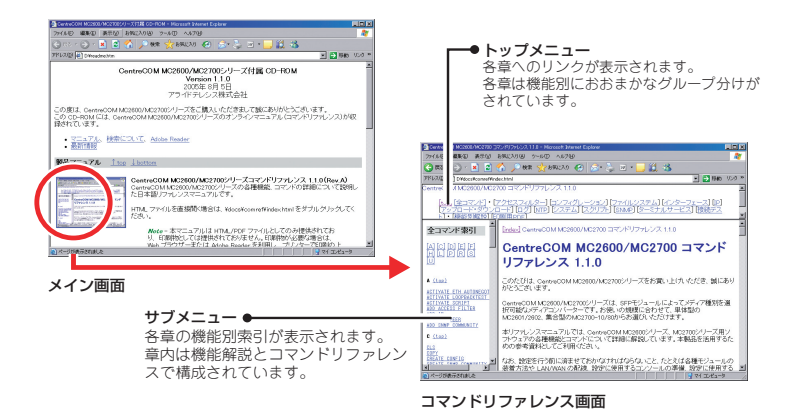

#### ○ リリースノート (弊社ホームページに掲載)

ソフトウェアリリースで追加された機能・変更点・注意点や、取扱説明書とコマン ドリファレンスの内容を補足する最新の情報が記載されています。<u>リリースノートは</u> 本製品には同梱されていません。弊社ホームページに掲載されています。

http://www.allied-telesis.co.jp/

#### 表記について

#### アイコン

このマニュアルで使用しているアイコンには、次のような意味があります。

| アイコン           | 意味  | 説 明                              |
|----------------|-----|----------------------------------|
| E VF           | ヒント | 知っていると便利な情報、操作の手助けになる情報を示しています。  |
| <b>!</b><br>注意 | 注意  | 物的損害や使用者が傷害を負うことが想定される内容を示しています。 |
| 警告             | 警告  | 使用者が死亡または重傷を負うことが想定される内容を示しています。 |
| <b>参照</b>      | 参照  | 関連する情報が書かれているところを示しています。         |

書体

| 書体              | 意味                           |
|-----------------|------------------------------|
| Screen displays | 画面に表示される文字は、タイプライター体で表します。   |
| User Entry      | ユーザーが入力する文字は、太字タイプライターで表します。 |
| Esc             | 四角枠で囲まれた文字はキーを表します。          |

#### 製品名の表記

「本製品」と表記されている場合は CentreCOM MC2601/MC2602 を意味します。 場合によっては「MC2601」のように「CentreCOM」を省略して記載します。また、 「MC2600」と表記されている場合は CentreCOM MC2601 と CentreCOM MC2602 の両方を意味します。

| 安全のために   | 4 |
|----------|---|
| はじめに     | 6 |
| マニュアルの構成 | 7 |
| 表記について   | 8 |

#### お使いになる前に 1

| - |   |
|---|---|
|   | · |
|   |   |
|   | - |

23

| 1.1 | 梱包内容                                                            | 14 |
|-----|-----------------------------------------------------------------|----|
| 1.2 | 特長                                                              | 15 |
| 1.3 | 各部の名称と働き<br>前面<br>背面<br>底面                                      |    |
| 1.4 | LED 表示<br>ステータス LED<br>ローカルポート / リモートポート LED<br>マネージメントポート I ED |    |

#### 2 設置と接続

| 2.1 | 本製品の設置               | 24 |
|-----|----------------------|----|
|     | 設置するときの注意            |    |
|     | 設置のしかた               |    |
|     |                      |    |
| 2.2 | SFP の取り付け            |    |
|     | SEPの取り外し             | 25 |
|     |                      | L0 |
| 2.3 | ケーブルの接続              |    |
|     | ローカルポート / リモートポートの接続 |    |
|     | コンソールポートの接続          |    |
|     | マネージメントポートの接続        |    |
|     | 電源ケーブルの接続と記動         |    |
|     |                      | 20 |
|     |                      |    |

#### З 設定の手順 29 3.1

| 3.2 | 設定の準備<br>ローカルコンソールの設定<br>本製品を起動する                     | 31<br>31<br>32             |
|-----|-------------------------------------------------------|----------------------------|
| 3.3 | ログインする<br>ログインする<br>ログインパスワードを変更する                    | 33<br>33<br>34             |
| 3.4 | 設定を始める<br>コマンドの入力と画面<br>オンラインヘルプ<br>コマンドの表記<br>コマンド一覧 | 35<br>35<br>39<br>41<br>42 |
| 3.5 | 設定を保存する                                               | 45                         |
| 3.6 | 起動スクリプトを指定する                                          | 47                         |
| 3.7 | ログアウトする                                               | 48                         |

#### 4 基本の設定と操作

| 4.1 | IP アドレスを設定する<br>手動で IP アドレスを設定する<br>DHCP で IP アドレスを自動設定する | 50<br> |
|-----|-----------------------------------------------------------|--------|
| 4.2 | Telnet を使用する                                              | 53     |
|     | Telnet でログインする                                            | 53     |
|     | Telnet サーバー機能を無効にする                                       | 53     |
|     | Telnet サーバーの TCP ポート番号を変更する                               | 54     |
|     |                                                           |        |
| 4.3 | システムを再起動する                                                |        |
|     |                                                           |        |
| 4.4 | ご購入時の状態に戻す                                                |        |
|     | コマンドラインから戻す                                               |        |
|     | Boot メニューから戻す                                             |        |
|     |                                                           |        |
| 4.5 | ファイルシステム                                                  |        |
|     | ファイル名                                                     |        |
|     | ファイルシステム情報を表示する                                           | 59     |
|     | ファイルの操作コマンド                                               | 60     |

| ダウンロード・アップロードする<br>FTP でダウンロード・アップロードする<br>TFTP でダウンロード・アップロードする<br>XMODEM でダウンロードする | 61<br>61<br>63<br>65                                                                                                    |
|--------------------------------------------------------------------------------------|----------------------------------------------------------------------------------------------------|
| システム名を設定する                                                                           | 67                                                                                                    |
| SNMP による管理のための設定をする                                                                  | 69                                                                                                    |
| ポートの設定をする<br>ミッシングリンク機能<br>インバンド管理機能                                                 | 72<br>72<br>73                                                                                                    |
| リモートとの接続をテストする                                                                       | 75<br>75<br>79                                                                                                    |
|                                                                                      | ダウンロード・アップロードする<br>FTP でダウンロード・アップロードする<br>TFTP でダウンロード・アップロードする<br>XMODEM でダウンロードする<br>システム名を設定する<br>システム名を設定する<br>ポートの設定をする<br>ポートの設定をする<br>ミッシングリンク機能<br>インパンド管理機能<br>リモートとの接続をテストする<br>多段接続時のループバックテスト |

#### 5 付録

| 5.1 | ソフトウェアのバージョンアップ                                                                                                    | 82       |
|-----|----------------------------------------------------------------------------------------------------|----------|
|     | 最新ソフトウェアセットの入手方法                                                                                                    | 82       |
|     | ファームウェアファイル                                                                                                    | 82       |
|     | リリースノート                                                                                                    | 82       |
|     | バージョンアップ方法                                                                                                    | 82       |
|     |                                                                                                    |          |
| 5.2 | ハイパーターミナルの設定                                                                                                    | 83       |
|     |                                                                                                    |          |
| 5.3 | Telnet クライアントの設定                                                                                                    | 85       |
|     |                                                                                                    |          |
| 5.4 | 困ったときに                                                                                                    | 86       |
|     | 自己診断テストの結果を確認する                                                                                                    | 86       |
|     | ーー                                                                                                    | 87       |
|     | ーー パー                                                                                                    | 87       |
|     | ニッ これになって こうこう こうしょう こうしょう こうしょう こうしょう こうしょう しょうしょう しょうしょう しょうしょう しょうしょう しょうしょう しょうしょう マン・ション ション・ション ション・ション ション・ション ション・ション ション・ション ション・ション ション・ション ション・ション ション・ション | 88       |
|     |                                                                                                    | 00       |
| 5.5 | 仕様                                                                                                    | 92       |
|     | コネクター・ケーブル仕様                                                                                                    | 92       |
|     | 本製品の仕様                                                                                                    |          |
|     |                                                                                                    | 0+       |
| 5.6 | 保証とユーザーサポート                                                                                                    | 95       |
|     | 保証と修理                                                                                                    | 95       |
|     | フーザーサポート                                                                                                    | 95       |
|     | ユージージャー                                                                                                    | 00<br>ap |
|     | ンハ 「に必文の旧刊                                                                                                    | 90       |

## お使いになる前に

この章では、本製品の梱包内容、各部の名称と働きについて説明 しています。

1.1 梱包内容

最初に梱包箱の中身を確認してください。

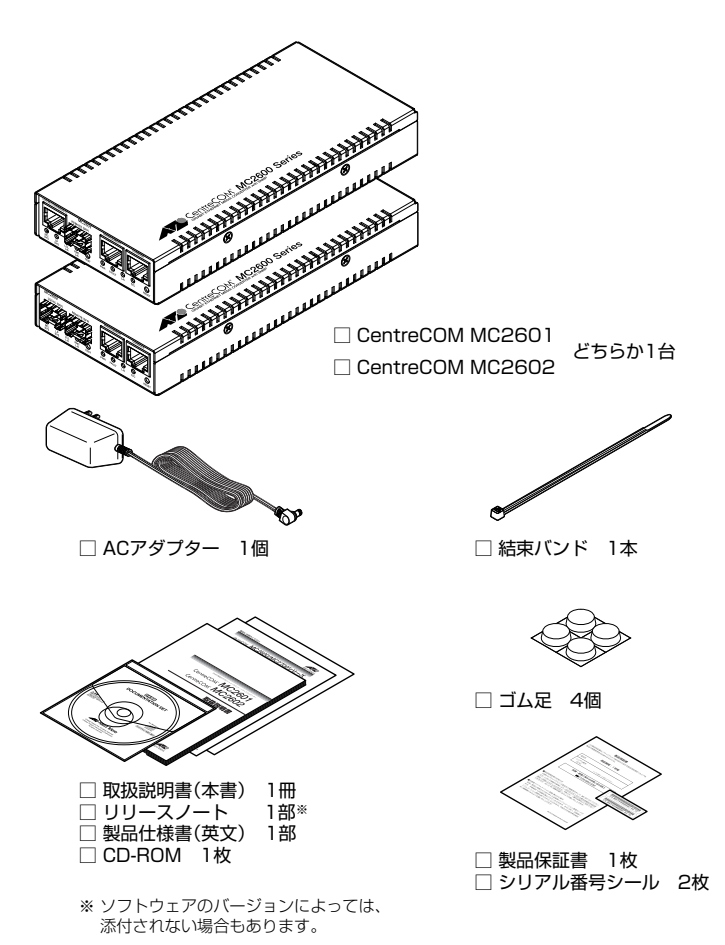

本製品を移送する場合は、工場出荷時と同じ梱包箱で再梱包されることが望まれます。再 梱包のために、本製品が納められていた梱包箱、緩衝材などは捨てずに保管してください。

## 1.2 特長

本製品の主な特長は次のとおりです。

本製品のファームウェアは、下記のほかにも多くの機能をサポートしています。また、サ ポートする機能はファームウェアのバージョンに依存しますので、詳細については、最新 のリリースノートやデータシートをご覧ください。

#### メディアコンバーター機能

- SFP モジュールスロットを搭載
- 小型、軽量、ファンレス設計
- 最大 10 台までの多段接続が可能
- 一方のポートリンクが切断された場合、もう一方のポートリンクも自動的に切断する
   ミッシングリンク機能

#### 運用・管理

- リモートポート対向機器間で状態通知を行うインバンド管理機能
- リモートポート対向機器との接続状況を LED/ コンソールで確認できるループバック テスト機能
- RS-232 インターフェースを介して、ローカルコンソールからアクセス可能
- Telnet サーバー機能に対応し、マネージメントポートを介して遠隔地からアクセス 可能
- SNMP(簡易ネットワーク管理プロトコル)マネージャーから、本製品の各種情報を監視、設定可能
- FTP、TFTP によるファームウェアのダウンロード、設定ファイルのアップロード・ ダウンロードが可能
- XMODEM によるファームウェアのダウンロードが可能

#### オプション(別売)

○ マグネット Kit XS (4 個のうち 2 個のみ使用)

## 1.3 各部の名称と働き

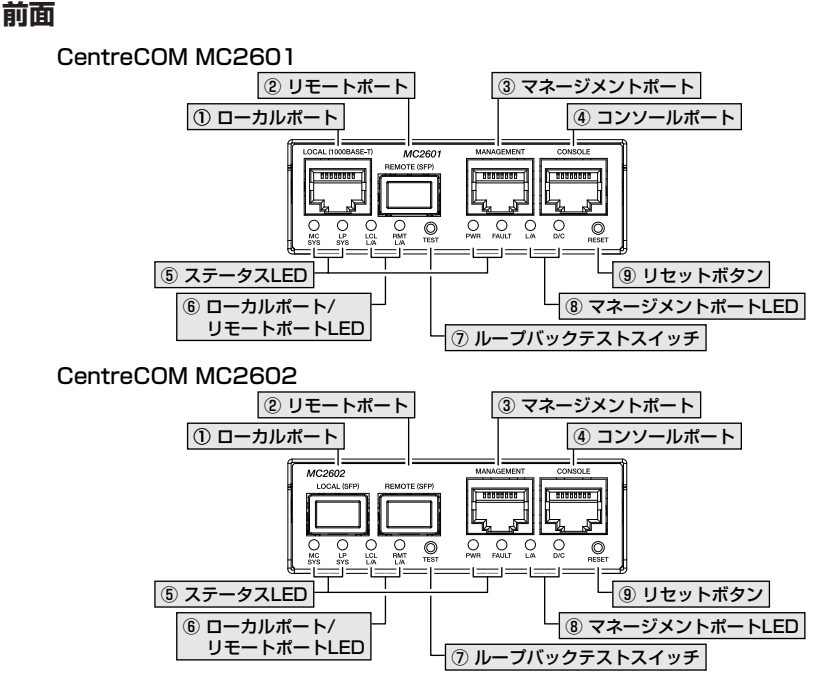

① ローカルポート (1000BASE-T (MC2601) /SFP (MC2602))

ローカルのネットワーク機器を接続するためのポートです。

26 ページ「ローカルポート / リモートポートの接続」

#### ② リモートポート (SFP)

リモートのネットワーク機器を接続するためのポートです。対向機器との伝送距離などの 条件に応じて、オプション(別売)の SFP を装着します。

▶ 26 ページ「ローカルポート / リモートポートの接続」

#### ③ マネージメントポート

UTP ケーブルでスイッチなどを接続し、ネットワークを経由してアクセスするためのポートです(10BASE-T/100BASE-TX、MDI/MDI-X 自動切替)。

28ページ「マネージメントポートの接続」

#### ④ コンソール (RS-232) ポート

#### ⑤ ステータス LED

○ メディアコンバーター部 (MC SYS、LP SYS) 本製品およびリモートポートの対向機器(リンクパートナー)の状態を示す LED ラ ンプです。

20ページ「LED 表示」

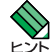

リンクパートナーの状態を取得するには、本製品およびリンクパートナーのインバンド 管理機能が正しく設定されている必要があります。

マネージメント部(PWR、FAULT)
 システムの状態を表示する LED ランプです。
 20ページ [LED 表示]

#### ⑥ ローカルポート / リモートポート LED (LCL L/A、RMT L/A)

ローカルポート / リモートポートの接続機器とのリンク、信号の受信状態を示す LED ランプです。また、リモートポートのループパックテストの実行結果を表示します。
 20ページ「LED 表示」

#### ⑦ ループバックテストスイッチ

・ 鋭利なもの(縫い針など)や通電性のある物でループバックテストスイッチを押さないでください。 注意

#### ⑧ マネージメントポート LED (L/A、D/C)

マネージメントポートと接続機器の通信状況を表示する LED ランプです。 20ページ [LED 表示]

#### ⑨ リセットボタン

本製品を再起動するためのボタンです。先の細い棒などでリセットボタンを押すと、本製 品が再起動され、セルフテストを行います。

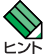

ローカルポート / リモートポートの通信は維持されます。

#### 1.3 各部の名称と働き

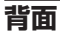

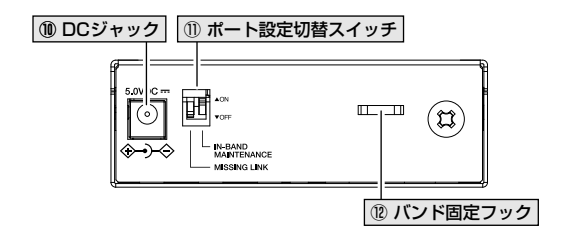

#### 10 DC ジャック

付属の AC アダプターの DC プラグを接続するためのコネクターです。

#### ① ポート設定切替スイッチ

リモートポートのミッシングリンクやインバンド管理機能を設定するためのディップス イッチです。

#### ○ MISSING LINK

ミッシングリンク機能の有効、無効を切り替えるためのスイッチです。 工場出荷時は ON に設定されています。

72ページ「ミッシングリンク機能」

#### ○ IN-BAND MAINTENANCE

インパンド管理機能の有効、無効を切り替えるためのスイッチです。 工場出荷時は OFF に設定されています。

23ページ「インバンド管理機能」

#### 12 バンド固定フック

DC 電源ケーブルの脱落を防ぐための結束バンドを通すフックです。

28ページ「電源ケーブルの接続と起動」

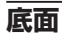

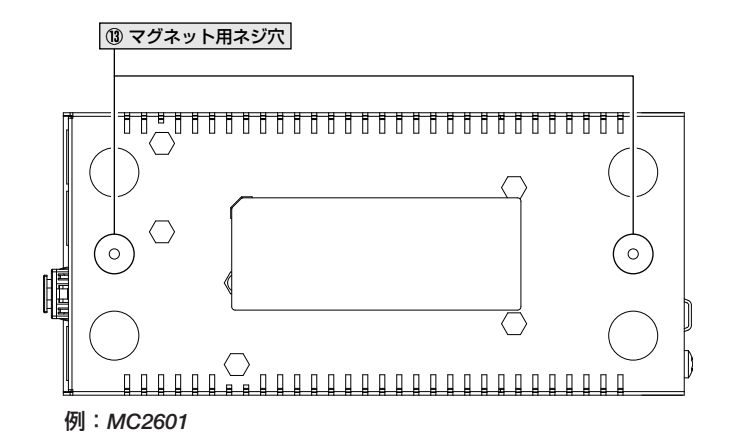

#### 13 マグネット用ネジ穴

スチール面設置用のマグネットを取り付けるためのネジ穴です。オプション(別売)の「マ グネット Kit XS」を使用します。

24ページ「設置のしかた」

## 1.4 LED 表示

本体前面には、本体全体や各ポートの状態を示す LED ランプがついています。

#### ステータス LED

#### メディアコンバーター部

下記のLED ランプで本製品およびリモートポートの対向機器(リンクパートナー)の状態を表します。

| LED    | 色 | 状態 | 表示内容                                    |
|--------|---|----|-----------------------------------------|
|        | 緑 | 点灯 | 本製品のメディアコンバーター機能は正常に動作しています。            |
| MC SYS | 橙 | 点灯 | 本製品の温度に異常が発生しています。                      |
|        | - | 消灯 | 本製品に電源が供給されていません。                       |
|        | 緑 | 点灯 | リンクパートナーのミッシングリンク機能によりリンクが切断され<br>ています。 |
| LP SYS | 橙 | 点灯 | リンクパートナーの温度に異常が発生しています。                 |
|        | 赤 | 点灯 | リンクパートナーの電源がオフになりました。                   |
|        |   | 消灯 | リンクパートナーからの異常通知はありません。                  |

#### マネージメント部

下記の LED ランプでシステムの状態を表します。

| LED   | 色 | 状態 | 表示内容                                                     |
|-------|---|----|----------------------------------------------------------|
| PWR   | 緑 | 点灯 | 電源が正常に供給されています。                                          |
|       | - | 消灯 | 電源が供給されていません。                                            |
| FAULT | 赤 | 点灯 | 本製品の内蔵ソフトウェアを起動しています。<br>本製品に異常があります。                    |
|       |   | 点滅 | コンソールにてファームウェアをダウンロードしています。<br>フラッシュメモリーに書き込み(または消去)中です。 |
|       | - | 消灯 | 本システムは正常に動作しています。                                        |

#### ローカルポート / リモートポート LED

2 種類の LED ランプで各ポートの状態を表します。

| LED     | 色 | 状態 | 表示内容                            |
|---------|---|----|---------------------------------|
|         | 緑 | 点灯 | ローカルポート接続機器とのリンクが確立しています。       |
|         |   | 点滅 | ローカルポート接続機器からの信号を受信しています。       |
| LUL L/A | 橙 | 点灯 | SFP が正しく装着されていません。(MC2602 のみ)   |
|         | - | 消灯 | ローカルポート接続機器とのリンクが確立していません。      |
|         | 緑 | 点灯 | リモートポートのリンクパートナーとのリンクが確立しています。  |
|         |   | 点滅 | リモートポートのリンクパートナーからの信号を受信しています。  |
| BMT1/A  | 橙 | 点灯 | SFP が正しく装着されていません。              |
|         | 赤 | 点灯 | ループバックテストに失敗しました。               |
|         |   |    | リンクパートナーとの接続に問題が発生しています。        |
|         | - | 消灯 | リモートポートのリンクパートナーとのリンクが確立していません。 |

#### マネージメントポート LED

2 種類の LED ランプで各ポートの状態を表します。

| LED | 色 | 状態 | 表示内容                      |  |  |  |
|-----|---|----|---------------------------|--|--|--|
|     | 緑 | 点灯 | 100Mbps でリンクしています。        |  |  |  |
|     |   | 点滅 | 100Mbps でパケットの送受信を行っています。 |  |  |  |
| L/A | 橙 | 点灯 | 10Mbps でリンクしています。         |  |  |  |
|     |   | 点滅 | 10Mbps でパケットの送受信を行っています。  |  |  |  |
|     | - | 消灯 | リンクしていません。                |  |  |  |
|     | 緑 | 点灯 | Full Duplex で通信しています。     |  |  |  |
|     | 橙 | 点灯 | Half Duplex で通信しています。     |  |  |  |
| D/C |   | 点滅 | コリジョンが発生しています。            |  |  |  |
|     | - | 消灯 | リンクしていません。                |  |  |  |

# 2

## 設置と接続

この章では、本製品の設置方法と機器の接続について説明して います。

### 2.1 本製品の設置

#### 設置するときの注意

本製品の設置や保守を始める前に、必ず4ページの「安全のために」をよくお読みくだ さい。

設置については、次の点にご注意ください。

- 直射日光のあたる場所、多湿な場所、ほこりの多い場所に設置しないでください。
- 傾いた場所や不安定な場所に設置しないでください。
- 充分な換気ができるように、機器の通風口をふさがないように設置してください。
- テレビ、ラジオ、無線機のそばに設置しないでください。
- 各メディアのケーブルに無理な力が加わるような設置は避けてください。
- 本製品は屋外ではご使用になれません。
- コネクターの端子にさわらないでください。静電気を帯びた手(体)でコネクターの端子に触れると、静電気の放電により故障の原因となります。

#### 設置のしかた

#### 水平な場所への設置

- ゴム足を台紙からはがし、本体底面(CentreCOM MC2600 Series の表記のない面) の4隅にある丸印にあわせて貼り付けます。
- 2 本体背面のファンと通気口をふさぐものがなく、水平で安定した場所に設置します。

#### スチール製壁面への取り付け

本製品は、オプション(別売)の「マグネット Kit XS」を使用することにより、スチール製の壁面などに取り付けることができます。

マグネット Kit XS にはマグネットが 4 個含まれていますが、本製品の設置には 2 個のみ使用 します。

取り付けに関しては、オプション付属の取扱説明書をご参照ください。また、設置可能 な方向については、弊社ホームページにてご確認ください。

http://www.allied-telesis.co.jp/

## 2.2 SFP の取り付け

本製品は、オプション(別売)の SFP に対応しています。 SFP は、接続先機器のメディア と伝送距離に応じてお選びいただけます。

対応 SFP については、弊社のホームページをご参照ください。 http://www.allied-telesis.co.jp/

! 対応 SFP 以外では動作保証をいたしませんのでご注意ください。

SFPはホットスワップ対応のため、取り付け・取り外しの際に、本製品の電源を切る必要は ありません。

SFPには、スロットへの固定・取り外し用にハンドルが付いているタイプとボタンが付いているタイプがあります。形状は異なりますが、機能的には同じものです。

▶ 本製品を多段接続中継機としてお使いの場合は、 MC2602 のローカルポート / リモートポート 注意 に光ファイバーインターフェースを持つ SFP を使用してください。 MC2601 および UTP ケー ブルを用いる SFP は中継機としてご使用いただくことはできません。

取り付けは以下の手順で行います。

- SFP スロット(リモートポート、ローカルポート(MC2602のみ))に付いているダストカバーを外します。
- 2 SFP の両脇を持って SFP スロットに差し込み、カチッとはまるまで押し込みます。

#### SFP の取り外し

- **1** ケーブルを外します。
- 2 ボタンが付いているタイプはボタンを押して、ハンドルが付いているタイプはハンド ルを下げて、スロットへの固定を解除します。次に SFP の両脇を持ってスロットか ら引き抜きます。

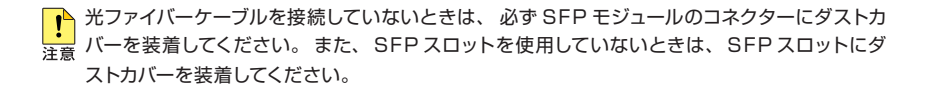

#### ローカルポート / リモートポートの接続

リモートポート、ローカルポートの使用ケーブル、伝送距離は、お使いになる SFP によって異なります。

#### 1000BASE-T ポートの接続

#### ○ ケーブルのカテゴリー

エンハンスド・カテゴリー 5 (8 心)の UTP ケーブルを使用します。

#### ○ ケーブルのタイプ

ストレート / クロスのどちらのケーブルタイプでも使用することができます。

#### ○ ケーブルの長さ

本製品とネットワーク機器を接続するケーブルの長さは100m以内にしてください。

#### 光ファイバーポートの接続

使用ケーブルや伝送距離は、リモートポートおよびローカルポート(MC2602のみ)に装着された SFP によって異なります。

目に傷害を被ることがありますので、光ポートおよび光ファイバーケーブルはのぞき込まないで 警告 ください (CLASS 1 LASER PRODUCT)。

#### コンソールポートの接続

本製品に設定を行うためのコンソールを接続します。本製品のコンソールポートは RJ-45 コネクターです。 弊社販売品の CentreCOM VT-Kit2 plus、 または CentreCOM VT-Kit2を使用して、本体前面コンソールポートとコンソールのシリアルポードまたはUSBポー ト)を接続します。

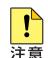

P CentreCOM VT-Kit2 plus、または CentreCOM VT-Kit2 を使用した接続以外は動作保証 をいたしませんのでご注意ください。

コンソール  $\bigcirc$ コンソールは VT-100 をサポートした通信ソフトウェアが動作するコンピューターま たは非同期の RS-232 インターフェースを持つ VT-100 互換端末を使用してくださ い。

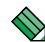

通信ソフトウェアの設定については、83ページ「ハイパーターミナルの設定」をご参 照ください。

○ ケーブル

ケーブルは弊社販売品の CentreCOM VT-Kit2 plus、または CentreCOM VT-Kit2 をご使用ください。

CentreCOM VT-Kit2 plus:マネージメントケーブルキット 以下のコンソールケーブルが3本セットになっています。

- ・D-Sub 9 ピン (オス) /D-Sub 9 ピン (メス)
- ・RJ-45/D-Sub 9ピン(メス)
- ・D-Sub 9 ピン(オス)/USB

ご使用のコンソールのシリアルポート(D-Sub 9 ピン)または USB ポートへの接続 が可能です。なお、USBポート使用時の対応 OS は Windows XPと Windows 2000です。

CentreCOM VT-Kit2: RJ-45/D-Sub 9 ピン (メス) 変換 RS-232 ケーブル ご使用のコンソールのシリアルポートが D-Sub 9 ピン (オス) 以外の場合は、別途 変換コネクターをご用意ください。

#### マネージメントポートの接続

マネージメントポートをネットワークやローカルのコンピューターに接続することにより、 Telnet 接続を介しての設定や、SNMP マネージャーからの監視ができます。

- UTP ケーブルをマネージメントポートに接続します。 ケーブルは 10BASE-T の場合はカテゴリー 3 以上、100BASE-TX の場合はカテゴ リー 5 以上の UTP ケーブルを使用してください。 通信モードは、デフォルトでオートネゴシエーション (AUTONEGOTIATE) が設定さ れています。オートネゴシエーションの場合、MDI/MDI-X 自動切替機能が有効に なり、接続先のポートの種類 (MDI/MDI-X) にかかわらず、ストレート / クロスのど ちらのケーブルタイプでも使用することができます。通信モードをオートネゴシエー ション以外に設定した場合は MDI になります。
- 2 UTP ケーブルの反対側を、接続先機器に接続します。

#### 電源ケーブルの接続と起動

本製品は、AC アダプターを電源コンセントに接続することで自動的に電源が入ります。

・ 本製品には電源スイッチがありません。AC アダプターを電源コンセントに接続した時点で電 注意 源が入りますので、ご注意ください。

- 1 AC アダプターの DC プラグ本体背面の DC ジャックに接続します。
- 2 同梱の結束バンドで DC 電源ケーブルとバンド固定フックを束ねて固定します。
- 3 AC アダプターの AC プラグを電源コンセントに接続します。 本製品に電源が供給されると、 PWR LED が緑色に点灯します。

電源を切るときは、ACアダプターのACプラグを電源コンセントから抜きます。

AC アダプターの電源コンセント側を差し込んだまま、本体に接続している DC プラグを抜か 警告 ないでください。 感電事故を引き起こすおそれがあります。

電源をオフにしてから再度オンにする場合は、しばらく間を空けてください。
 ヒント

# 3

## 設定の手順

この章では、本製品に対する設定を行うための、コマンドライン インターフェースからの設定方法を説明しています。

## 3.1 操作の流れ

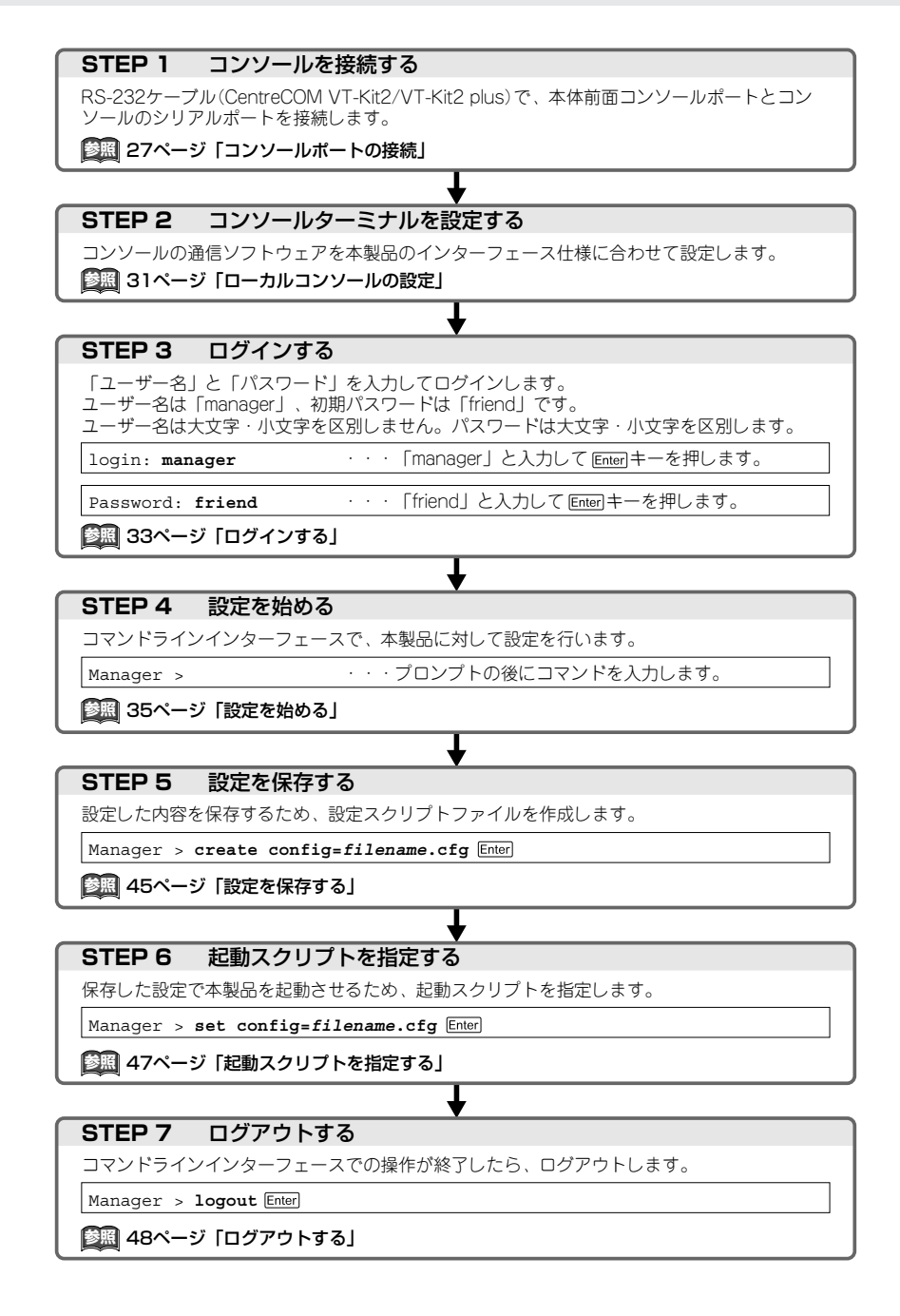

### 3.2 設定の準備

本製品に対する設定は、ローカルコンソール(本製品のターミナルポートに接続したター ミナル)、またはリモートコンソール(Telnet 接続した LAN 上のコンピューター)から行 います。どちらの方法も同じマネージメント機能を使用できます。本製品を初めてお使 いになる場合は、まず、ローカルコンソールから本製品を設定します。

#### ローカルコンソールの設定

ローカルコンソールから本製品の設定を行う場合、通信ソフトウェアの通信設定を次の ようにします。

| 項目               | 值                      |
|------------------|------------------------|
| 通信速度             | 9,600bps または 19,200bps |
| データビット           | 8                      |
| パリティ             | なし                     |
| ストップビット          | 1                      |
| フロー制御            | なし                     |
| エミュレーション         | VT100                  |
| BackSpace キーの使い方 | Ctrl+H                 |
| エンコード方法          | シフト JIS (SJIS)         |

通信ソフトウェアとして、Windows 2000/XPに標準装備のハイパーターミナルを使用する 場合は、83ページ「ハイパーターミナルの設定」を参照してください。

本製品のデフォルトの通信設定は 9,600bpsです。 通信速度を 19,200bps に設定する場合は、 SET ASYN コマンドで変更します。

Telnetを使用する場合は、あらかじめコンソールターミナルで本製品に IP アドレスを割り当てておく必要があります。

■ 50ページ「IP アドレスを設定する」

53ページ「Telnet を使用する」

#### 本製品を起動する

- コンピューター(ローカルコンソール)の電源を入れ、ハイパーターミナルなどの通 信ソフトウェアを起動します。
- 2 MC2600 の電源を入れます。
- **3** 自己診断テストの実行後、システムソフトウェアが起動します。また、起動スクリプト が指定されていれば、ここで実行されます。

47ページ「起動スクリプトを指定する」

▶ 86ページ「自己診断テストの結果を確認する」

RAM Test... OK Flash Test... OK NIC Test... OK UART Test... OK Boot:\ login:

4 本製品起動後、「login:」プロンプトが表示されます。

#### ログインする

本製品の権限は Manager (管理者) レベルのみです。 初期導入時の設定作業を始め、 管理・設定作業はこのアカウントを使用して行います。

「login:」プロンプトが表示されたら、ユーザー名「manager」を入力します。
 ユーザー名は大文字・小文字を区別しません。

login: manager Enter

2 「Password:」プロンプトが表示されたら、パスワードを入力します。 初期パスワードは「friend」です。パスワードは大文字・小文字を区別します。 実際の画面では入力した文字の代わりに「\*」が表示されます。

Password: friend Enter

3 「Manager >」プロンプトが表示されます。
 本製品に対する設定や管理は、このプロンプトのあとにコマンドを入力することにより行います。

Manager >

SET SYSTEM NAME コマンドでシステム名(MIB II オブジェクト sysName)を設定すると、 コマンドプロンプトにシステム名が表示されます。

デフォルトのタイムアウトは 300 秒のため、キー入力がない状態が 5 分継続すると自動的に ログアウトします (Telnet セッションも同様に切断されます)。 SET CONSOLE TIMEOUT コマンドでタイムアウトまでの時間を変更できます。

#### ログインパスワードを変更する

ログインパスワードの変更を行います。セキュリティー確保のため、デフォルトのパスワードは変更することをお勧めします。

#### 使用コマンド

SET PASSWORD

MANAGER レベルでログインします。

login: **manager** Enter Password: **friend** Enter (入力した文字数分\*で表示されます)

2 パスワードの設定を行います。

manager > set password [Enter]

3 現在のパスワードを入力します。 ここでは、初期パスワードの「friend」を入力します。実際の画面では入力した 文字の代わりに「\*」が表示されます。

Old password: friend Enter

4 新しいパスワードを入力します。 16文字以下の半角英数または半角記号で入力してください。パスワードは大文字・ 小文字を区別します。 ここでは新しいパスワードを「openENDS」と仮定します。実際の画面では入力した 文字の代わりに「\*」が表示されます。

New password: openENDS Enter

5 確認のため、もう一度新しいパスワードを入力します。

Confirm: openENDS Enter

確認の入力に失敗すると、次のメッセージが表示されます。Enter キーを押して プロンプトを表示し、手順2からやりなおしてください。

Confirm the password incorrect.

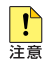

パスワードは忘れないように注意してください。

#### コマンドの入力と画面

#### コマンドプロンプト

本製品には、「Manager」レベルでのみログインできます。コマンドプロンプトの表示 は次のように異なります。

Manager >

SET SYSTEM NAME コマンドでシステム名 (MIB II オブジェクトの sysName) を設定す ると、「>」の前にシステム名が表示されます。 複数のシステムを管理しているような場合、 システム名にわかりやすい名前を付けておくと各システムを区別しやすくなり便利です。

```
Manager > set system name=sales Enter
Operation successful.
Manager sales>
```

システム名にスペーズ(空白文字)を含む場合は、SET SYSTEM NAME="3F Sales"のように、 「」でシステム名を囲んで指定してください。

#### コマンドライン編集キー

コマンドラインインターフェースでは、次のような編集機能を使うことができます(VT100 互換端末が必要となります)。

#### 機能

ターミナルのキー

| 1 文字左 /1 文字右に移動                   | ← または Crrl + B / → または Crrl + F      |
|-----------------------------------|--------------------------------------|
| 行頭 / 行末に移動                        | Home または Ctrl + A / End または Ctrl + E |
| カーソルの左にある文字を削除                    | Backspace または Ctrl + H               |
| カーソルの置かれている文字を削除                  | Delete または Ctrl + C                  |
| カーソルから右の文字列を削除                    | Ctrl + K                             |
| コマンド行を削除                          | Ctrl + U                             |
| 前のコマンドを表示(履歴をさかのぼる)               | ↑ または Cm + P                         |
| 次のコマンドを表示 (履歴を進める)                | ↓ または Cm + N                         |
| 入力途中のコマンドとマッチするコマンドを<br>表示        | (スペース)) または (Tab) または (Ctrl) + ()    |
| 入力途中のコマンドの入力補助情報を表示<br>(対応コマンドのみ) | Tab または Ctrl + 1                     |
| コマンドの実行を停止しプロンプトに復帰<br>(対応コマンドのみ) | [Ctr] + [C]                          |
| ログアウト                             | (プロンプトに続けて) Crrl + C                 |
| オンラインヘルプの表示                       | ? または F1                             |

#### 3.4 設定を始める

#### 入力可能なキーワードを表示する

(スペース) または [Tab または [Ctt] + [] キーを押すと、 コマンドの先頭キーワードとして 有効な単語の一覧が表示されます(表示項目はソフトウェアのバージョンによって異なる可 能性があります)。

| Manager > | anager > ((スペース)) |      |        |        |        |         |         |
|-----------|-------------------|------|--------|--------|--------|---------|---------|
| ACTIVATE  | ADD               | CLS  | COPY   | CREATE | DELETE | DESTROY | DISABLE |
| ENABLE    | FLUSH             | HELP | LOAD   | LOGOUT | PING   | PURGE   | RESET   |
| RESTART   | SET               | SHOW | UPLOAD |        |        |         |         |
|           |                   |      |        |        |        |         |         |

コマンドの入力途中で (スペース) または [Tab または [Ctt] + [] キーを押すと、次に選択可能 なキーワードの一覧が表示されます。キーワードの入力途中の場合、予測されるキーワード が1つしかない場合はそのキーワードが自動挿入されます。コマンドまたはキーワードの 単語の区切りで押す場合は、文字列のあとに半角スペースを入力してからキーを押します。 例として、 ADD コマンドに続けて (スペース) キーを入力します。

| Manager | > | add | (スペース) |      |
|---------|---|-----|--------|------|
| ACCESS  |   | IP  | NTP    | SNMP |

SHOW FILE など特定のコマンドで Tab または Crrl + II キーを使用すると、補足情報が表示されます。

#### コマンド入力時の注意

コマンド入力時には次のことに注意してください。

- 1行で入力できるコマンドの最大文字数はスペースを含めて 512 文字です。
   コマンド行が長くなり1行におさまらない場合は、コマンドの省略形を使うか、コマンドを複数行に分けてください (ADD と SET など)。
- 「ADD」、「IP」などのキーワード(予約語)は大文字・小文字を区別しません。 パラメーターとして指定する値の中には、ログインパスワードのように大文字・小文 字を区別するものと、区別しないものがあります。「コマンドリファレンス」を確認 して入力してください。
- コマンドは一意に識別できる範囲で省略することができます。
   例えば、SHOW FILE コマンドは「SH FI」と省略して入力することができます。
- コマンドの実行結果はすぐに本製品に反映され、再起動を行う必要はありません。 ただし、次のコマンドは再起動後に設定が反映されます。
  - ・アクセスフィルター関連コマンド
  - ・CREATE SNMP COMMUNITY コマンド (TRAPHOST オプション指定時)
  - ・DESTROY SNMP COMMUNITY コマンド
  - ・ADD SNMP COMMUNITY コマンド(TRAPHOST オプション指定時)

・DELETE SNMP COMMUNITY コマンド (TRAPHOST オプション指定時) また、設定内容は再起動すると消去されるので、再起動後にも同じ設定で運用したい 場合は CREATE CONFIG コマンドで設定スクリプトに保存してください。

#### 🚰 45 ページ 「設定を保存する」

#### メッセージ表示

コマンドの入力後、実行結果や構文エラーを知らせるメッセージが表示されます。 メッセージは次のようなものがあります。

○ コマンドが正しく実行された場合

Manager > set system name=sales Enter

Operation successful.

○ 該当するコマンド、パラメーターがない場合

```
Manager > set systemname=sales Enter
```

Command syntax error.

○ コマンドが不完全な場合、パラメーターに必要な値が指定されていないなどの場合

Manager > **set system** Enter Parameter error or Invalid value.

# 3.4 設定を始める

#### 表示内容が複数ページにわたる場合

デフォルトの端末設定では、1ページあたりの行数が22に設定されています。 コマンドの 出力結果が22行よりも長い場合は22行ごとに表示が一時停止し、23行目に次のよう なメッセージが表示され、キー入力待ち状態になります。

-More- (<space> = next page, <CR> = one line, C = continuous, Q = quit)

ここでは、次のキー操作ができます。

1414 441

コーミナルのキー

| 你发书它             | シーミノルのキー |
|------------------|----------|
| 次の1ページを表示する      | (スペース)   |
| 次の1行を表示する        | Enter    |
| 残りすべてを続けて表示する    | C        |
| 残りを表示せずにプロンプトに戻る | Q        |

ページあたりの行数は SET ASYN コマンドで変更できます。ページ設定はセッション (コンソールターミナルと Telnet セッション) に共通して有効になります。 設定スクリプト にも保存されます。

Manager > set asyn page=30 Enter

ページ単位の一時停止を無効にするには、 PAGE パラメーターに OFF (または 0) を指定 します。

Manager > set asyn page=off [Enter]

また、PING、SHOW LOG コマンドの表示を途中で止めたい場合、表示の最中に Cm + C を実行してコマンドプロンプトに戻ることができます。

# オンラインヘルプ

本製品にはオンラインヘルプが用意されています。HELP コマンドを実行すると、ヘルプ ファイルのトップページが表示されます。

Manager > help [Enter] MC2600/MC2700 オンラインヘルプ This online help is written in Japanese. ヘルプは次のトピックを説明しています。 入力は大文字の部分だけでかまいません。("HELP ACCESSFILTER" は "H A"と省略可) アクセスフィルター Help Accessfilter Help Configuration コンフィグレーション ファイルシステム Help FIlesystem Help INterface インターフェース Help IP IP Help LOADEr アップロード・ダウンロード Help LOG ログ Help Ntp NTP Help SYstem システム Help SCript スクリプト Help SNmp SNMP Help TERminal ターミナルサービス Help TESt 接続テスト Help Keybind キーバインド

トップページの一覧からトピックを指定します。入力は大文字の部分だけでかまいません ("Help Accessfilter"は "H A"と省略可)。例として「Help Accessfilter」を指定します。

```
Manager > help accessfilter Enter

MC2600/MC2700 オンラインヘルプ

アクセスフィルター

Help ADd Access filter アクセスフィルターグループヘエントリーを追加

Help DELete Access filter entry アクセスフィルターグループからエントリーを削除

Help DIsable ACcess filter アクセスフィルターを無効にする

Help Sthable ACcess filter アクセスフィルターを有効にする

Help SEt ACcess filter アクセスフィルターグループの設定を変更

Help SHow ACcess filter アクセスフィルターグループの設定を変更

Help SHow ACcess filter アクセスフィルターグループの設定を変更
```

画面の表示にしたがってトピックを多段で指定してください。ここでは、例として「Help ADd Access filter」を指定します。このコマンドの構文が表示されます。

# 3.4 設定を始める

Manager > help add access filter [Enter] アクセスフィルターグループへエントリーを追加します。 ADD ACCESS FILTER={SNMP|FTP|TELNET|ICMP|GLOBAL} IPADDRESS=ipadd MASK=mask ACTION={PASS|DISCARD}

「「キーまたは ?キーを押してもオンラインヘルプを表示できます。例えば、「「キー、?キーの 順に入力すると、アクセスフィルターのヘルプが表示されます。

コマンドラインの途中で EI キーまたは 🛛 キーを入力すると、そのコマンドのオンライン ヘルプを表示します。

Manager > **create config** ? 現在の設定内容(メモリー上の設定内容)をスクリプトファイルに保存します。 CREATE CONFIG=filename (.cfg or .scp)

コマンドが特定できない場合は、Unknown help command.と表示されます。

```
Manager > show f ?

Unknown help command.

Manager > show f (スペース))

FILE FTP

Manager > show ft ?

FTPサーバーの設定情報を表示します。

SHOW FTP
```

# コマンドの表記

本書およびオンラインヘルプでは、コマンドやパラメーターを次のような構文で記載しています。

コマンドは複数のキーワードをスペース区切りで並べた構造になっています。

| 大文字 | 大文字の部分はコマンド名やパラメーター名などのキーワード(予約語)を示します。 キー           |
|-----|------------------------------------------------------|
|     | ワードは大文字・小文字の区別がありませんので、小文字で入力してもかまいません。              |
|     | 一方、キーワードでない部分 (パラメーター値など)には、 大文字・小文字を区別する            |
|     | ものもありますので、各パラメーターの説明を参照してください。                       |
| 小文字 | 小文字の部分は値を示します。コマンド入力時には、環境に応じて異なる文字列や数字              |
|     | が入ります。 例えば、 COMMUNITY=community のような構文では community の |
|     | 部分に具体的なコミュニティー名を入力します。                               |
| { } | ブレース({ })で囲まれた部分は、複数の選択肢からどれか1つを指定することを示します。         |
|     | 選択肢の各項目は縦棒 (¦)で区切られます。 例えば、ACCESS ={READ¦WRITE} は、   |
|     | ACCESS パラメーターの値としてキーワード READ か WRITE のどちらか一方だけを      |
|     | 指定することを示しています。                                       |
| []  | スクエアブラケット([])で囲まれた部分は省略可能であることを示します。                 |

#### コマンド一覧

#### アクセスフィルター

ADD ACCESS FILTER DELETE ACCESS FILTER ENTRY DISABLE ACCESS FILTER ENABLE ACCESS FILTER SET ACCESS FILTER SET ACCESS FILTER SHOW ACCESS FILTER

#### コンフィグレーション

CREATE CONFIG SET CONFIG SHOW CONFIG

インターフェース

ACTIVATE ETH AUTONEGOTIATE DISABLE ASN MODULE DISABLE ETH **DISABLE IMF MODULE** DISABLE MC PORT MODULE DISABLE MISSINGLINK MODULE ENABLE ASN MODULE ENABLE ETH ENABLE IMF MODULE ENABLE MC PORT MODULE ENABLE MISSINGLINK MODULE RESET ETH RESET MC MODULE RESET MC PORT SET ETH SET MC MODULE NAME SET MC PORT NAME SHOW ETH COUNTER SHOW ETH MACADDRESS SHOW ETH STATE SHOW MC SHOW MC MODULE SHOW MC PORT SHOW MC PORT COUNTER SHOW MC PORT LEVEL

アクセスフィルターグルーブへエントリーを追加 アクセスフィルターグループのエントリーを削除 アクセスフィルター機能を無効化 アクセスフィルター機能を有効化 アクセスフィルターグループの設定を変更 アクセスフィルターグループのエントリーを変更 アクセスフィルターグループの設定内容を表示

現在の設定内容をスクリプトファイルに保存 起動時設定ファイルを指定 システムの設定内容を一覧表示

マネージメントポートのオートネゴシエーションを設定 ASN 機能を無効化 マネージメントポートを無効化 IMF 機能を無効化 ローカル / リモートポートを無効化 ミッシングリンクを無効化 ASN 機能を有効化 マネージメントポートを有効化 IMF 機能を有効化 ローカル / リモートポートを有効化 ミッシングリンクを有効化 マネージメントポートをリセット モジュールをリセット ローカルポート・リモートポートをリセット マネージメントポートを設定 モジュール名を設定 ポート名を設定 マネージメントポートの統計情報を表示 マネージメントポートの MAC アドレスを表示 マネージメントポートの設定内容と状態を表示 MC の全般的情報を表示 モジュール・リンクパートナーの状態を表示 ポートの設定内容と状態を表示 統計情報を表示 チャンネル入出力レベルを表示

#### ファイルシステム

COPY DELETE FILE SHOW FILE ファイルを複製 ファイルを削除 ファイル一覧 / テキストファイルの内容を表示

43

現在表示中の画面を消去 オンラインヘルプを表示 ログアウト システムの再起動 セキュリティパスワードを設定 システム情報に関するコンフィグを設定 内蔵時計の日付と時刻を設定 システム情報を表示 現在の日付と時刻を表示

時刻同期をとる NTP サーバーの IP アドレスを削除 NTP モジュールを無効化 NTP モジュールを有効化 NTP モジュールの設定情報をすべて消去 NTP モジュールをリセット 時刻同期をとる NTP サーバーの IP アドレス・UTC オフセットを設定 NTPの設定情報を表示

ログ機能の設定情報を表示 時刻同期をとる NTP サーバーの IP アドレスを追加

指定した出力先へのログ出力を有効化 ログメッセージを削除 ログ機能に関する設定・ログメッセージを削除 ログ出力先に出力するログメッセージの条件を設定 ログを表示 ログ機能の診断カウンターを表示 ログ出力先の定義内容を表示

指定した出力先へのログ出力を無効化

FTP サーバーを無効化 FTP サーバーを有効化 TFTP によるファイルのダウンロード FTP サーバーへのリスニングポート設定を変更 LOADER モジュールのデフォルトパラメーターを設定 TFTP サーバーへのリスニングポート設定を変更 FTP サーバーの設定情報を表示 LOADER モジュールのデフォルト設定値を表示 TFTP クライアントの設定情報を表示 TFTP によるファイルのアップロード

アップロード・ダウンロード DISABLE FTP SERVER

ENABLE FTP SERVER

ADD IP IP アドレス情報に関する設定を追加 DELETE IP IP アドレス情報に関する設定を削除 **DISABLE IP DHCP** DHCP を無効化 ENABLE IP DHCP DHCP を有効化 PING PING を実行 SET IP IP アドレス情報に関する設定を変更 SHOW IP IP アドレス情報を表示

IP

SHOW NTP

SET NTP

#### システム

CLS HELP LOGOUT RESTART SET PASSWORD SET SYSTEM SET TIME SHOW SYSTEM SHOW TIME

ADD NTP PEER DELETE NTP PEER **DISABLE NTP** ENABLE NTP PURGE NTP RESET NTP

## NTP

ENABLE LOG OUTPUT FLUSH LOG OUTPUT PURGE LOG SET LOG OUTPUT SHOW LOG SHOW LOG COUNTER SHOW LOG OUTPUT SHOW LOG STATUS

**DISABLE LOG OUTPUT** 

## ログ

SET FTP LISTENPORT SET LOADER SET TFTP LISTENPORT SHOW FTP SHOW LOADER SHOW TFTP UPLOAD

# 3.4 設定を始める

#### スクリプト

ACTIVATE SCRIPT SNMP ADD SNMP COMMUNITY ホストを追加 CREATE SNMP COMMUNITY

DESTROY SNMP COMMUNITY DISABLE INTERFACE LINKTRAP

DELETE SNMP COMMUNITY

**DISABLE SNMP** DISABLE SNMP COMMUNITY DISABLE SNMP TRAP ENABLE INTERFACE LINKTRAP

**ENABLE SNMP** ENABLE SNMP COMMUNITY ENABLE SNMP COMMUNITY TRAP ENABLE SNMP TRAP SET SNMP COMMUNITY SET SNMP LISTENPORT SET SNMPTRAP LISTENPORT SHOW INTERFACE SHOW SNMP SHOW SNMP COMMUNITY SHOW SNMP TRAP

指定したスクリプトを実行

SNMP コミュニティーの管理ステーション / トラップ SNMP コミュニティーを作成 SNMP コミュニティーの管理ステーション / トラップ ホストを削除 SNMP コミュニティーを削除 指定インターフェースのリンクアップ / リンクダウン トラップを無効化 SNMP モジュールを無効化 SNMP コミュニティーを無効化 DISABLE SNMP COMMUNITY TRAP SNMP コミュニティーごとのトラップ生成を無効化 トラップ生成を無効化 指定インターフェースのリンクアップ / リンクダウン トラップを有効化 SNMP モジュールを有効化 SNMP コミュニティーを有効化 SNMP コミュニティーごとのトラップ生成を有効化 トラップ生成を有効化 SNMP コミュニティーの設定パラメーターを変更 SNMP サーバー (GET/SET) のリスニングポートを変更 SNMP サーバー (TRAP) のリスニングポートを変更 インターフェース MIB の情報を表示 SNMP モジュールの情報を表示 SNMP コミュニティーの情報を表示 トラップの情報を表示

#### ターミナルサービス

| TELNET サーバーを無効化<br>TELNET サーバーを有効化<br>コンソールポート・ログインセッションを設定<br>コンソールタイムアウトを設定<br>TELNET サーバーの設定を変更<br>コンソールの設定内容を表示 |
|----------------------------------------------------------------------------------------------------|
| TELNET サーバーの設定情報を表示                                                                                                 |
|                                                                                                    |

#### 接続テスト

ACTIVATE LOOPBACKTEST MODULE ループバックテストを行い、 結果を表示 DISABLE LOOPBACK MODULE ループバック機能を無効化 ENABLE LOOPBACK MODULE ループバック機能を有効化

# 3.5 設定を保存する

コマンドの実行結果はすぐに本製品に反映されますが、設定内容はランタイムメモリー (RAM)上にあるため、本製品の電源オフ→オン、リセットボタン、または RESTARTコ マンドを実行して本製品を再起動すると消去されます。

再起動後にも同じ設定で運用したい場合は、CREATE CONFIG コマンドを実行して設定 内容をスクリプトファイルに保存します。

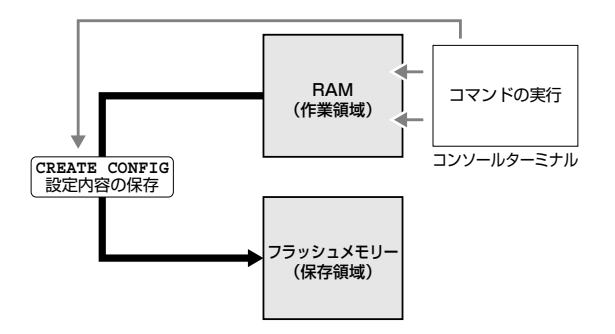

#### 使用コマンド

CREATE CONFIG=filename SHOW FILE[=filename]

パラメーター

- CONFIG: 設定スクリプトファイル名。文字数は拡張子、および拡張子の区切 り文字(ピリオド[.])を含め、1~15文字。指定可能文字は、半 角英数字とハイフン [-]、アンダーバー [\_]、ピリオド[.]、開始 丸かっこ[(]および閉じ丸かっこ[)]です。大文字小文字は表示上は 区別されますが、実行・削除上は区別されません。拡張子は「.cfg」 または「.scp」を付けます。指定したファイルがすでに存在してい た場合は上書きされます。存在しない場合は新規に作成されます。
- 設定スクリプトファイルを作成します。
   ここでは、設定スクリプトのファイル名を「test01.cfg」と仮定します。

Manager > create config=test01.cfg Enter

2 SHOW FILE コマンドで、ファイルが正しく作成されたことを確認します。

| Manager > <b>show file</b> [Enter] |        |      |                     |           |  |
|------------------------------------|--------|------|---------------------|-----------|--|
| Filename                           | Device | Size | Created             | Attribute |  |
| test01.cfg                         | flash  | 377  | 2005-05-05 05:05:05 | script    |  |

# 3.5 設定を保存する

設定スクリプトはテキストファイルです。SHOW FILE コマンドでファイル名を 指定すると、設定内容が確認できます。

```
Manager > show file=test01.cfg [Enter]
File : test01.cfg
1:
2:#
3:# SYSTEM configuration
4:#
5:
6:#
7:# LOAD configuration
8:#
9:
10:#
11:# CONSOLE configuration
12:#
13:
14:#
15:# INTERFACE configuration
16:#
17:
18:#
19:# TEST configuration
 -More- (<space> = next page, <CR> = one line, C = continuous, Q = quit)
```

# 3.6 起動スクリプトを指定する

本製品が起動するときに、作成した設定スクリプトが実行されるように設定します。 起動時に実行される設定スクリプトを「起動スクリプト」と呼びます。

#### 使用コマンド

SET CONFIG=filename SHOW CONFIG

#### パラメーター

CONFIG 起動スクリプトファイル。起動時に読み込まれるデフォルトの設定ス クリプトファイル(「.cfg」または「.scp」ファイル)を指定します。

記動スクリプトを指定します。
 ここでは、設定スクリプトのファイル名を「test01.cfg」と仮定します。

Manager > set config=test01.cfg Enter

SHOW CONFIG コマンドで、現在指定されている起動スクリプトを確認します。 Boot configuration file が次回起動時に実行されるスクリプト、Current configuration が 今回の起動時に実行されたスクリプトです。

Manager > **show config** [Enter]

Boot configuration file: test01.cfg (exists) Current configuration: None

# 3.7 ログアウトする

設定が終了したら、本製品からログアウトして、通信ソフトウェアを終了します。

#### 使用コマンド

LOGOUT

LOGOUTコマンドを実行します。 1

Manager > logout Enter

2 セッションが終了し、「login:」プロンプトが表示されます。

login:

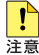

アウトしてください。

LOGOUT の代わりに、LOGOFF、QUIT、EXIT、BYE、プロンプトに続けて Cm + 回 も 使用できます。

# 4

# 基本の設定と操作

この章では、本製品を運用・管理するための基本的な設定と 操作方法について説明しています。各機能の詳細については、 CD-ROM 内の「コマンドリファレンス」を参照してください。

# 4.1 IP アドレスを設定する

Telnet クライアントによるログインや SNMP マネージャーによる本製品の監視のためには、 IP アドレスの設定が必要になります。

## 手動で IP アドレスを設定する

#### 使用コマンド

ADD IP IPADDRESS=ipadd [MASK=ipadd] [GATEWAY=ipadd]

#### パラメーター

| IPADDRESS: | IP アドレス。 X.X.X.X の形式で、 X が 0 ~ 255 の半角数字を入力  |
|------------|----------------------------------------------|
|            | します。                                         |
| MASK:      | サブネットマスク。 X.X.X.X の形式で、 X が 0 ~ 255 の半角数字を   |
|            | 入力します。省略時はIPアドレスのクラス標準マスクが使用されます。            |
| GATEWAY:   | ゲートウェイの IP アドレス。 X.X.X.X の形式で、 X が 0 ~ 255 の |
|            | 半角数字を入力します。 ルーターを介して他のネットワークに接続す             |
|            | る場合に設定します。                                   |
|            |                                              |

手動で IP アドレスを設定するには、次のようにします。

1 本体に IP アドレスを設定します。

Manager > show ip [Enter]

ここでは、IPアドレス「192.168.1.10」、サブネットマスク「255.255.255.0」、 ゲートウェイ「192.168.1.32」を設定すると仮定します。

Manager > add ip ipaddress=192.168.1.10 mask=255.255.255.0 gateway=192.168.1.32 [Enter]

2 SHOW IP コマンドを実行し、 IP アドレスの設定を確認します。

| IP Address Information       |
|------------------------------|
|                              |
| Type Static                  |
| IP address 192.168.1.10      |
| Subnet mask 255.255.255.0    |
| Gateway address 192.168.1.32 |
| MTU 1500                     |
| DHCP Client Disabled         |
|                              |

## DHCP で IP アドレスを自動設定する

ネットワーク上の DHCP サーバーを利用して、本製品に IP アドレスを自動設定する こともできます(DHCP クライアント機能)。本製品の DHCP クライアント機能では、 IP アドレスとサブネットマスク情報が取得・自動設定できます。

#### 使用コマンド

ENABLE IP DHCP ADD IP IPADDRESS=DHCP SHOW IP

#### パラメーター

IPADDRESS:

DHCP サーバーから IP パラメーターを取得して自動設定する場合は、 DHCP を指定します。

1 IPアドレスの動的設定機能を有効にします。DHCPクライアント機能を使うときは、 必ず最初に動的設定を有効にしてください。

```
Manager > enable ip dhcp [Enter]
```

2 IP インターフェースを作成します。 IPADDRESS パラメーターには DHCP を指定します。「Info:」以降に取得した情報が表示されます。

```
Manager > add ip ipaddress=dhcp Enter
Operation successful.
Info: <dhcpc> ip:192.168.1.254 mask:255.255.255.0 gateway:192.168.1.32
```

3 DHCP サーバーから割り当てられた IP アドレス、DHCP サーバーアドレス、ゲート ウェイアドレスなどは、SHOW IP コマンドで確認できます。

```
Manager > show ip Enter

IP Address Information

Type ..... Dynamic

IP address ...... 192.168.1.254

Subnet mask ...... 255.255.0

Gateway address ..... 192.168.1.32

MTU ..... 1500

DHCP Client ..... Enabled

DHCP Server ..... 192.168.1.10
```

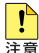

ENABLE IP DHCP コマンドを実行しないと、DHCP サーバーからアドレスの割り当てを 受けることができません。

SHOW IP コマンドを実行して、「DHCP Client」が Enabled になっているかを確認 してください。Disabled のときは ENABLE IP DHCP コマンドを実行して、再度 ADD IP IPADDRESS=DHCP で DHCP を指定してください。

# 4.1 IP アドレスを設定する

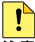

● 一度 DHCP により自動で IP アドレスを取得し、 DELETE IP コマンドで IP アドレスを削除 する場合には、本製品を再起動する必要があります。「It will not be activated before saving the setting and rebooting the system.」というメッセージが表示されたら、 必要に応じて設定を設定ファイルに保存し、RESTART コマンドで再起動してください。

# 4.2 Telnet を使用する

## Telnet でログインする

本製品の Telnet サーバー機能は、デフォルトでは有効(Enabled)に設定されています。 本製品に IP アドレスを設定すると、 Telnet クライアントからネットワーク経由で本製品に ログインできます。

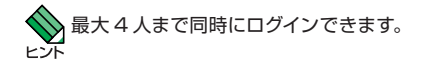

Telnet クライアントには、次のパラメーターを設定します。

| 項目               | 值              |
|------------------|----------------|
| エミュレーション         | VT100          |
| BackSpace キーの使い方 | Ctrl + H       |
| エンコード方法          | シフト JIS (SJIS) |

 Telnet クライアント機能が利用できる機器から、本製品に対して Telnet を実行します。 ここでは、本製品に IP アドレス「192.168.1.10」が割り当てられていると仮定します。

telnet 192.168.1.10 Enter

2 Telnet セッションが確立すると、「login:」プロンプトが表示されます。

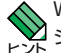

Windows 2000/XP の稼動しているコンピューター上で Telnet を使用する場合は、85 ペー ジ 「Telnet クライアントの設定」 を参照してください。

## Telnet サーバー機能を無効にする

Telnet 接続を拒否する場合は、 DISABLE TELNET コマンドで Telnet サーバー機能を 無効に設定します。

#### 使用コマンド

#### DISABLE TELNET SERVER

Telnet サーバー機能を無効に設定するには、 コマンドラインから DISABLE TELNET SERVER コマンドを実行します。

```
Manager > disable telnet server Enter
```

```
この設定はログオフ後に反映されます。
```

## Telnet サーバーの TCP ポート番号を変更する

Telnet サーバーのリスニング TCP ポート番号を変更することができます。 デフォルトでは 23 です。

#### 使用コマンド

SET TELNET [LISTENPORT=port] SHOW TELNET

#### パラメーター

 
 LISTENPORT:
 Telnet サーバーの TCP ポート番号。2 ~ 32767 の半角数字を入 力します。デフォルトは 23 です。

1 例として、TCP ポート番号を「1026」に変更します。

Manager > set telnet listenport=1026 Enter

2 SHOW TELNET コマンドを実行し、Telnet モジュールの設定情報を確認します。

```
Manager > show telnet Enter

TELNET Module Configuration:

TELNET Server : Enabled

TELNET Server Listen Port : 1026

TELNET Connection Limit : 4
```

# 4.3 システムを再起動する

本製品は、RESTARTコマンドで再起動します。

本製品の再起動は、本製品の抜き差し、またはリセットボタンと同じハードウェア的な リセットを行います。ファームウェアをロードしたあと、起動スクリプトを読み込みます。 ファームウェアをパージョンアップした場合などは、この操作が必要です。再起動には、 本製品のソフトウェアのみを再起動する方法(本体の通信は切断されません)と、本製品 全体を再起動する方法があります。

#### 使用コマンド

#### RESTART {REBOOT | MGMT}

1 RESTART コマンドを実行し、システムを再起動します。 本製品全体を再起動する場合は、REBOOT パラメーターを指定します。

Manager > restart reboot Enter

ソフトウェアのみを再起動する場合は、 MGMT パラメーターを指定します。

Manager > restart mgmt Enter

2 ここで再起動するかどうかの確認を促すメッセージが表示されますので、再起動する 場合は 図を入力します。

```
Do restart the system now? (Y/N) \boldsymbol{y}
```

3 自己診断テスト終了後、「login:」プロンプトが表示されたら、再起動は完了です。

```
RAM Test... OK
Flash Test... OK
NIC Test... OK
UART Test... OK
Boot:
login:
```

# 4.4 ご購入時の状態に戻す

すべての設定をご購入時の状態に戻します。この場合、設定スクリプトファイルを削除する 必要はありません。起動スクリプトを読み込まずに初期化し、デフォルト値が存在する 設定はすべてデフォルト値で起動します。設定ファイルが破損し、コマンドを受け付けなく なったような場合には Boot メニューから戻してください。

## コマンドラインから戻す

#### 使用コマンド

SET CONFIG=filename

#### パラメーター

CONFIG: 設定スクリプトファイル。ここでは NONE を指定します。

1 起動時に設定スクリプトが読み込まれないようにします。

Manager > set config=none Enter

2 RESTARTコマンドで、本製品を再起動します。 本製品はログアウトし、起動スクリプトを読み込まない状態で初期化されます。 ソフトウェアはご購入時の状態になりますが、設定スクリプトファイルは削除されて いません。

Manager > restart mgmt Enter

本製品を完全にご購入時の状態に戻すには、本製品に保存したスクリプトファイルなどを すべて削除します。DELETE FILE コマンドでワイルドカードを指定して、ファイルをすべて 削除します。

Manager > delete file=\* Enter

## Boot メニューから戻す

 ハイパーターミナルを起動し、ログインします。
 RESTARTコマンド(または電源オフ→オン、リセットボタン)により、本製品を 再起動します。ここでは、RESTARTコマンドで再起動しています。

```
Manager > restart reboot [Enter]
```

Do restart the system now? (Y/N):  $\boldsymbol{y}$ 

2 自己診断チェック後、「Boot:」と表示されたら直後に Enter を押します。

```
RAM Test... OK
Flash Test... OK
NIC Test... OK
UART Test... OK
Boot:\ [Enter]
```

「Boot:」と表示されしばらくたつと、「Boot:」の右で記号が表示され始めます。この記号の 表示が始まる前に Enter を押してください。

3 次の Boot メニューが表示されます。

```
Boot Program version 1.1.0 B01
Model: MC2600, MAC Address : 000203040506
Select an option
 R: RAM test
 F: Flash test
 N: NIC test
 U: UART test
  A: All of the above test
 C: Change continuous mode [Disable]
 T: Test all the range of RAM, and reboot
 B: Boot System Program
 X: XMODEM download
  D: Restore all configuration data to factory defaults
 M: Memory Dump
  Z: Change Terminal Speed
- >
```

# 4.4 ご購入時の状態に戻す

4 回を入力し、工場出荷時の状態に戻します。さらに、現在の設定をすべて消去して 良いかの確認メッセージが表示されますので、良い場合は 図を入力します。

```
WARNING: This will erase all current configuration data! Continue ? (y/n) {\bf y} ->
```

**5** Boot メニューを終了し、通常の管理画面に戻ります。ソフトウェア的にはご購入時の状態になりますが、設定スクリプトファイルは削除されていません。

```
-> b
loading system program..\
loqin:
```

-> d

本製品を完全にご購入時の状態に戻すには、本製品に保存したスクリプトファイルなどを すべて削除します。DELETE FILEコマンドでワイルドカードを指定して、ファイルをすべて 削除します。

Manager > delete file=\* Enter

■ Bootメニューからご購入時の状態に戻すと、ユーザー名とパスワードも工場出荷時のものに 注意 戻ります。工場出荷時のユーザー名は「manager」、初期パスワードは「friend」です。

# 4.5 ファイルシステム

本製品は、再起動後もデータが保持される2次記憶装置として、フラッシュメモリーを 搭載しています。このデバイス上にはファイルシステムが構築されており、物理デバイス 上のデータをファイル単位でアクセスすることが可能です。

○ フラッシュメモリー フラッシュメモリーに、ファームウェア(リリース)ファイル、設定スクリプト ファイルなどを保存します。

# ファイル名

ファイル名は次の形式で表されます。

#### filename.ext

| filename: | ファイル名。文字数は拡張子、および拡張子の区切り文字ピリオド[.]<br>を含め、1~15文字。指定可能文字は、半角英数字とハイフン[-]、<br>アンダーバー[_]、ピリオド[.]、開始丸かっこ[()]および閉じ丸かっこ<br>[)]です。大文字小文字は表示上は区別されますが、実行・削除上<br>は区別されません。 |
|-----------|----------------------------------------------------------------------------------------------------|
| ext:      | 拡張子。スクリプトファイルの場合には、必ず拡張子(.cfgまたは<br>.scp)を付ける必要があります。.cfgと.scp以外の拡張子を持つファ<br>イル、また拡張子を持たないファイルは、単なるデータファイルとし<br>て判断されます。                                        |

| 拡張子 | ファイルタイプ                                     |
|-----|---------------------------------------------|
| cfg | 設定スクリプトファイル。 本製品の設定情報を保存します。 scp との間に明確な    |
|     | 区別はありませんが、慣例として設定内容を保存するスクリプトには cfg を使います。  |
| scp | 実行スクリプトファイル。 cfg との間に明確な区別はありませんが、 慣例として    |
|     | ACTIVATE SCRIPT コマンドで実行するスクリプトには scp を使います。 |

## ファイルシステム情報を表示する

SHOW FILE コマンドで、ファイルを一覧表示できます。

| Manager > <b>show file</b> [Enter] |        |      |                     |           |  |
|------------------------------------|--------|------|---------------------|-----------|--|
| Filename                           | Device | Size | Created             | Attribute |  |
| test01.cfg                         | flash  | 377  | 2005-05-05 05:05:05 | script    |  |

# ファイルの操作コマンド

ファイル(設定ファイル)に対する操作コマンドを図式化します。

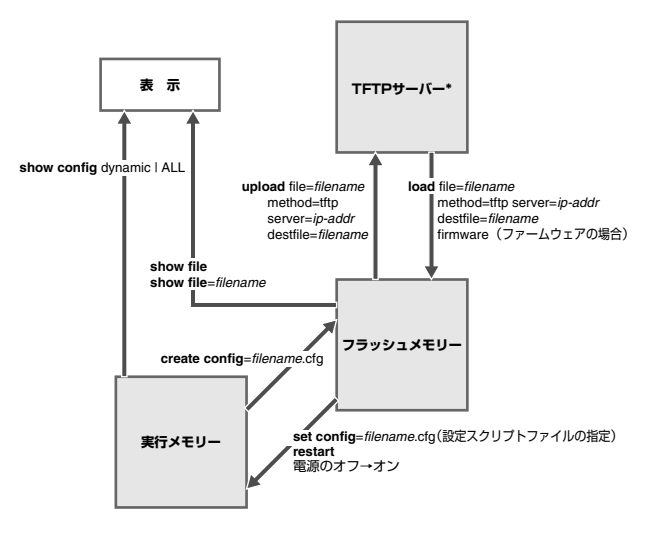

\*ファイルのアップロード・ダウンロードは、FTPクライアントソフトウェアおよび コンソールターミナル(XMODEM)からでも実行できます。

# 4.6 ダウンロード・アップロードする

本製品は、FTP、TFTP (Trivial File Transfer Protocol) を利用したファイルのアップロード やダウンロード、XMODEM によるファームウェアのダウンロード が可能です。

#### FTP でダウンロード・アップロードする

本製品は、FTP サーバー機能をサポートしているため、FTP クライアントから本製品(ファ イルシステム)へのダウンロード、または本製品(ファイルシステム)から FTP クライア ントへのアップロードが可能です。ファームウェアファイルはダウンロードのみが可能です。 ここでは、FTP の実行環境に Windows XP のコマンドプロンプトを使用した場合を例に 説明します。

以下の説明は、次のような仮定で行います。

- FTP クライアントの IP アドレス: 192.168.10.100/255.255.255.0
- 本製品の IP アドレス: 192.168.10.1/255.255.255.0
- ダウンロード・アップロードファイルの保存場所: C:¥MC2600
- ダウンロード・アップロードするファイルの名称: test01.cfg
- 1 本製品に IP アドレスを割り当てます。

Manager > add ip ipaddress=192.168.10.1 mask=255.255.255.0 Enter

**2** FTP クライアントに対して PING コマンドを実行して、 FTP クライアントとの通信 が可能なことを確認します。

Manager > ping 192.168.10.100 Enter

3 Windowsの [スタート] - [すべてのプログラム] - [アクセサリ] - [コマンド プロンプト] からコマンドプロンプトを起動します。コマンドプロンプトが表示され たら、ファイルの保存場所に移動し、FTP 接続を開始し、ユーザー名とパスワード を入力してログインします。

```
C:¥>
C:¥> cd MC2600 Enter
C:¥MC2600> ftp 192.168.10.1 Enter
Connected to 192.168.10.1.
220 FTP server ready.
User (192.168.10.1: (none)): manager Enter
Password:friend Enter (入力した文字数分* で表示されます)
230 User logged in.
ftp>
```

# 4.6 ダウンロード・アップロードする

ファイルをダウンロード (FTP クライアント→本製品) する場合は、FTP の PUT 4 コマンドを使用します。

```
ftp > put test01.cfg [Enter]
200 PORT command successful
150 Opening ASCII mode data connection for test01.cfg.
```

ファイルの転送が完了すると次のメッセージが表示されます(「ftp: 573・・」 以降の 5 メッセージは転送するファイルにより異なります)。

```
226 Transfer Complete.
ftp: 573 bytes sent in 0.00Seconds 573000.00Kbytes/sec.
ftp>
```

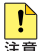

P→ ファームウェアをダウンロードする場合には、PUT コマンドの前に BINARY コマンドを実行 ディレクトリーに移動してから PUT コマンドを実行してください。

ダウンロードするファイルと同じ名前のファイルが本製品のファイルシステム上に存在すると、 ] 自動的にダウンロードするファイルで上書きします。

6 ファイルをアップロード(本製品→ FTP クライアント)する場合は、 FTP の GET コマンドを使用します。

ftp > get test01.cfg [Enter] 200 PORT command successful 150 Opening ASCII mode data connection for test01.cfg.

7 ファイルの転送が完了すると次のメッセージが表示されます(「ftp: 573・・」 以降の メッセージは転送するファイルにより異なります)。

226 Transfer Complete. ftp: 573 bytes sent in 0.00Seconds 573000.00Kbytes/sec. ftp>

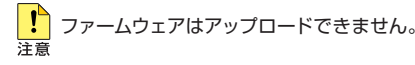

アップロードするファイルと同じ名前のファイルが FTP クライアントのファイルシステム上に存 在すると、自動的にアップロードするファイルで上書きします。

### TFTP でダウンロード・アップロードする

本製品は、TFTP クライアント機能をサポートしているため、TFTP サーバーから本製品 (ファイルシステム) へのダウンロード、または本製品(ファイルシステム) からTFTP サーバーへのアップロードが可能です。ファームウェアファイルはダウンロードのみが 可能です。

以下の説明は、次のような仮定で行います。

- TFTP サーバーの IP アドレス: 192.168.10.100/255.255.255.0
- 本製品の IP アドレス: 192.168.10.1/255.255.255.0
- ダウンロード・アップロードするファイルの名称: test01.cfg

#### 使用コマンド

LOAD [METHOD=TFTP] [FILE=filename] [DESTFILE=filename] [SERVER=ipadd] [FIRMWARE] UPLOAD [METHOD=TFTP] [FILE=filename] [DESTFILE=filename] [SERVER=ipadd]

#### パラメーター

| METHOD:   | 転送プロトコル。 TFTP を指定します。          |
|-----------|--------------------------------|
| FILE:     | ダウンロード・アップロードファイル。サーバー上のフルパスで  |
|           | 指定します。                         |
| DESTFILE: | ダウンロード・アップロード後のファイル名。 指定しない場合、 |
|           | FILEと同じ名前になります。                |
| SERVER:   | TFTP サーバーの IP アドレス。            |
| FIRMWARE: | ファームウェアをダウンロードする際に指定します。       |

1 本製品に IP アドレスを割り当てます。

Manager > add ip ipaddress=192.168.10.1 mask=255.255.255.0 [Enter]

2 TFTP サーバーに対して PING コマンドを実行して、TFTP サーバーとの通信が可能 なことを確認します。

Manager > ping 192.168.10.100 Enter

3 ファイルをダウンロード(TFTP サーバー→本製品)する場合は、LOAD コマンドを 使用します。

Manager > load method=tftp file=test01.cfg server=192.168.10.100 [Enter]

# 4.6 ダウンロード・アップロードする

4 ファイル転送が完了すると次のメッセージが表示されます。

File transfer successfully completed.

Manager >

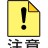

」ダウンロードするファイルと同じ名前のファイルがファイルシステム上に存在すると、 自動的に <u>
 ダウンロードするファイルで上書きします。
</u>

5 ファイルをアップロード (本製品→TFTP サーバー) する場合は、 UPLOAD コマンド を使用します。

Manager > upload method=tftp file=test01.cfg server=192.168.10.100 [Enter]

6 ファイル転送が完了すると次のメッセージが表示されます。

File transfer successfully completed.

Manager >

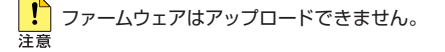

ダウンロードするファイルと同じ名前のファイルがファイルシステム上に存在すると、自動的に ダウンロードするファイルで上書きします。

、LOAD コマンドまたは UPLOAD コマンドの設定パラメーターを、あらかじめ SET LOADER 「コマンドで指定しておけば、 ダウンロードの際に 「LOAD」または 「UPLOAD」を実行する だけでダウンロード・アップロードを実行できます。

SET LOADERコマンドの設定内容はSHOW LOADERコマンドで確認できます。SET LOADER コマンドでパラメーターを設定していても、 LOAD コマンドまたは UPLOAD コマンドの実行 時に指定したパラメーターが優先されます。

## XMODEM でダウンロードする

本製品は、XMODEM プロトコルをサポートしているため、コンソールターミナルを介し、 Boot メニューから本製品へのファームウェアダウンロードが可能です。 ここでは、通信ソフトウェアとして Windows 2000/XP のハイパーターミナルを使用す る場合を説明します。

▶ 83 ページ 「ハイパーターミナルの設定」

 ハイパーターミナルを起動し、ログインします。RESTART コマンドで本製品を再 起動します。

Manager > restart mgmt Enter Do restart system now? (Y/N): Y

2 自己診断チェック後、「Boot:」と表示されたら直後に Enter を押します。

```
RAM Test... OK
Flash Test... OK
NIC Test... OK
UART Test... OK
```

Boot: Enter

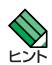

「Boot:」と表示されしばらくたつと、「Boot:」の右で記号が表示され始めます。 この記号の 表示が始まる前に Enter を押してください。

3 次の Boot メニューが表示されます。

```
Boot Program version 1.1.0 B01
Model: MC2600, MAC Address : 000203040506
Select an option
 R: RAM test
 F: Flash test
 N: NIC test
 U: UART test
 A: All of the above test
 C: Change continuous mode [Disable]
 T: Test all the range of RAM, and reboot
 B: Boot System Program
 X: XMODEM download
 D: Restore all configuration data to factory defaults
 M: Memory Dump
 Z: Change Terminal Speed
- >
```

# 4.6 ダウンロード・アップロードする

4 まず、②キーを押して、XMODEMでの転送速度をより高速なものに変更します。 ここでは、57600bpsを指定します。④キーを押した直後は文字化けしています。

| - 3 | > 2 | Ζ  |      |        |
|-----|-----|----|------|--------|
| Eı  | nte | er | New  | Speed: |
| 1   | =   | 9  | 600  |        |
| 2   | =   | 1  | 9200 |        |
| 3   | =   | 3  | 8400 |        |
| 4   | =   | 5  | 7600 |        |
| - : | > 4 | 1  |      |        |

- 5 ハイパーターミナルの[通信]メニューから[切断]を選択し、[ファイル]ー [プロパティ]の[接続の設定]タブを選択し、[モデムの構成]ボタンをクリックし て速度を57600に指定します。[適用]ボタンをクリックし、[OK]をクリックして [通信]メニューの[電話]をクリックします。
- 6 × キーを押して、XMODEMのダウンロードを開始します。

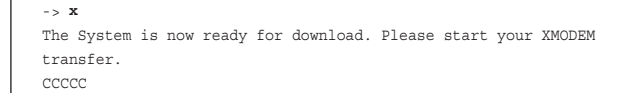

- 7 「C」が表示されたら、ハイパーターミナルのメニューの[転送]から[ファイルの送信]を選択します。表示される確認ウィンドウでファイル名でファームウェアファイルを指定し、プロトコルは「1K Xmodem」を指定します。
- 8 新しいファームウェアファイルに起動プログラムが含まれている場合、ファイル 転送が完了すると、次のようなメッセージが表示されたのち自動的に AT-MC230 が 再起動されます。

XMODEM transfer has successfully completed.

```
Now writing Boot Program. This will take a few seconds.
The system will automatically reset after this.
Please wait...
```

9 ハイパーターミナルの[通信]メニューから[切断]を選択し、[ファイル]ー [プロパティ]の[接続の設定]タブを選択し、[モデムの構成]ポタンをクリック して速度を初期値の9600bps(起動時設定ファイルが指定されている場合はその 設定値)に指定します。[適用]ボタンをクリックし、[OK]をクリックして[通信] メニューの[電話]をクリックします。

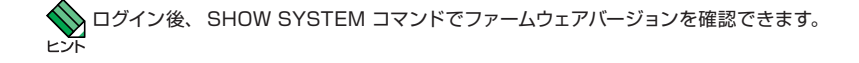

# 4.7 システム名を設定する

システム名(MIB II オブジェクト sysName)を設定すると、複数のシステムを管理する場合に、各システムの識別がしやすくなり便利です。また、設定されたシステム名はプロンプトに表示されるようになります。

#### 使用コマンド

SET SYSTEM [NAME=system-name] SHOW SYSTEM

#### パラメーター

NAME:

システム名を、20 文字までの半角英数字とシャープ [#]、パーセント [%]、クエスチョン [?]、円マーク [¥] を除く ASCII 記号で入力する。 空白を含む場合はダブルクォート ["] で囲んで指定します。 消去する 場合は Name パラメーターに値を指定しないか、「""」を指定します。

 SET SYSTEM コマンドを実行します。ここでは、システム名に「Gotanda」を 設定すると仮定します。

| Manager > set system name=Gotanda [Enter] |  |
|-------------------------------------------|--|
| Operation successful.                     |  |
| Manager Gotanda>                          |  |
|                                           |  |

# 4.7 システム名を設定する

2 設定したシステム名がプロンプトに表示されます。設定内容はSHOW SYSTEM コマンドでも確認できます。

```
Manager Gotanda> show system [Enter]
MC System Status
                          Date 2005-03-21 Time 12:34:56
Board Bay Board Name Serial number LP
                                                    LP Serial number
        -
                MC2601
                            -
Base
                                         -
                                                    -
Memory - DRAM : 8192 KB FLASH : 2048 KB MAC : 00-11-22-33-44-01
SysDescription : CentreCOM MC2601 Ver 1.1.0 B01
SvsContact
            :
SysLocation
            :
SysName : Gotanda
SysUpTime : 4431(00:00:44)
Release Version : Ver 1.1.0
Release built : B01 (Jun 3 2005 at 16:33:32)
Flash PROM : Good
RAM
            : Good
NIC
            : Good
UART
             : Good
PLD
             : Good
FPGA
            : Good
HW Monitor
            : Good
Temp
             : Normal
Configuration
Boot configuration file : test.cfg (exist)
Current configuration : test.cfg
```

# 4.8 SNMPによる管理のための設定をする

本製品の SNMP 機能を有効 (Enabled) に設定した場合、IP アドレスとサブネットマスク を設定すれば、 SNMP マネージャーによる管理・設定が可能です。 以下の説明は、 次のような仮定で行います。

○ 認証トラップの発行:有効

○ コミュニティー名: viewers

○ コミュニティー「viewers」のアクセス権: 読み出しのみ (read-only)

○ ネットワーク管理ステーション・トラップホストの IP アドレス: 192.168.11.5

○ コミュニティー「viewers」のトラップの送信:有効

#### 使用コマンド

ENABLE SNMP
CREATE SNMP COMMUNITY=community [ACCESS={READ|WRITE}]
[TRAPHOST=ipadd] [MANAGER=ipadd]
[OPEN={ON|OFF|YES|NO|TRUE|FALSE}]
[TRAP={AUTHENTICATION|COLDSTART|WARMSTART|LINK|
PORTSTATE|PSMODULE|MCMODULE|SFP|LINKPARTNER|
USERACCESS|ALL|NONE}]
ENABLE SNMP COMMUNITY=community
ENABLE SNMP TRAP={AUTHENTICATION|COLDSTART|WARMSTART|LINK|
PORTSTATE|PSMODULE|MCMODULE|SFP|LINKPARTNER|
USERACCESS|ALL}
ENABLE SNMP COMMUNITY=community TRAP
SHOW SNMP COMMUNITY={community|ALL}]

#### パラメーター

| COMMUNITY: | SNMPコミュニティー名。1~20文字の半角英数記号([-]              |
|------------|---------------------------------------------|
|            | [_][.][(][)]のみ)で入力します。 コミュニティー名は表示上は大文      |
|            | 字・小文字を区別しますが、実行時には区別しません。                   |
| ACCESS:    | コミュニティーのアクセス権。 コミュニティーのアクセス権を指定し            |
|            | ます。 READ は読み出し (get、 get-next) のみを許可、 WRITE |
|            | は読み書き両方(get、get-next、set)を許可します。デフォル        |
|            | トは READ です。                                 |
| TRAPHOST:  | SNMP トラップの送信先ホストの IP アドレス。 X.X.X.X の形式で、    |
|            | X が 0 ~ 255 の半角数字を入力します。 コミュニティーには 4 つの     |
|            | トラップホストを指定できますが、CREATE SNMP COMMUNITY       |
|            | コマンドでは1つしか指定できません。 複数のトラップホストを使う            |
|            | 場合は、コミュニティー作成後に ADD SNMP COMMUNITY コマ       |
|            | ンドで追加してください。                                |
| MANAGER:   | SNMP オペレーションを許可するネットワーク管理ステーションの IP         |
|            | アドレス。X.X.X.Xの形式で、Xが0~255の半角数字を入力します。        |
|            | 本製品は MANAGER に登録されていないホストからの SNMP リク        |
|            | エストには応答しません。 ただし、 OPEN パラメーターで ON を指        |
|            | 定した場合は、 MANAGER パラメーターの設定にかかわらず、 すべ         |
|            | ての SNMP リクエストに応答します。 トラップホスト同様、 複数指         |
|            | 定する場合はコミュニティー作成後に ADD SNMP COMMUNITY        |
|            | で追加します。                                     |

# 4.8 SNMP による管理のための設定をする

OPEN: SNMPオペレーションをすべてのホストに開放するかどうか。OFF (NO/FALSE)は、MANAGERパラメーターで指定したホストの みに制限することを示します。ON(YES/TRUE)を指定すると、 すべての SNMP リクエストを受け入れます。デフォルトは NOです。 TRAP: SNMPトラップの種類。複数指定する場合は[,]で区切ります。 デフォルトは ALLです。

1 SNMP エージェントを有効にします。

Manager > enable snmp [Enter]

2 CREATE SNMP COMMUNITY コマンドで、SNMP コミュニティーを作成します。 ここでは、読み出し専用のコミュニティー「viewers」を作成します。また、認証 (AUTHENTICATION)トラップをオンにして、不正な SNMP アクセスに対してト ラップを生成するよう設定します。

Manager > create snmp community=viewers access=read traphost=192.168.11.5 manager=192.168.11.5 trap=authentication [Enter]

3 ENABLE SNMP COMMUNITY コマンドで、コミュニティー「viewers」を有効 にします。

Manager > enable snmp community=viewers Enter

**4** ENABLE SNMP TRAP コマンドで、認証トラップの生成を有効にします。

Manager > enable snmp trap=authentication [Enter]

5 ENABLE SNMP COMMUNITY TRAP コマンドで、トラップホストに対するトラップの 送信を有効にします。

Manager > enable snmp community=viewers trap Enter

6 SHOW SNMP COMMUNITY コマンドで、SNMP モジュールの情報を表示します。

| Manager > show snmp community=viewers [Enter] |  |  |  |
|-----------------------------------------------|--|--|--|
| SNMP community information:                   |  |  |  |
| Name viewers                                  |  |  |  |
| Access read-only                              |  |  |  |
| Status Enabled                                |  |  |  |
| Trap Status Enabled                           |  |  |  |
| Open Access No                                |  |  |  |
| Traps AUTHENTICATION                          |  |  |  |
| Manager 192.168.11.5                          |  |  |  |
| Trap Host 192.168.11.5                        |  |  |  |
|                                               |  |  |  |

| Name        | コミュニティー名                                       |
|-------------|------------------------------------------------|
| Access      | アクセス権。 read-only (読み出しのみ) /read-write (読み書き可能) |
| Status      | コミュニティーの状態。 Enabled または Disabled               |
| Trap Status | トラップ生成の有効・無効。 Enabled または Disabled             |
| Open Access | ネットワーク管理ステーションからのアクセス。Yes(すべてのホスト              |
|             | からのアクセスを許可) / No (指定したネットワーク管理ステーション           |
|             | からのアクセスのみ許可)                                   |
| Traps       | 生成されるトラップの種類                                   |
| Manager     | 本コミュニティー名でのアクセスを許可されたネットワーク管理ステーショ             |
|             | ンの IP アドレス                                     |
| Trap Host   | 本コミュニティーにおける SNMP トラップの送信先ホストの IP アドレス         |

7 設定を有効にするために、設定を保存後に本製品を再起動します。

```
Manager > create config=test01.cfg Enter
Operation successful.
Manager > set config=test01.cfg Enter
Operation successful.
Manager > restart mgmt Enter
Do restart the system now? (Y/N):y
```

▲ 45 ページ 「設定を保存する」

# 4.9 ポートの設定をする

## ミッシングリンク機能

ミッシングリンク機能とは、リモートポートまたはローカルポートのリンクに障害が発生し たとき、自動的に反対側のリンクを切断して接続機器に障害発生を素早く伝達する機能で す。この障害を検知した接続機器は、リンクを冗長回線へと切り替えることで、障害の 影響を最小限に抑えることができます。

通常使用時は、本機能を無効にする必要は特にありません。本製品の導入時など、ローカルポートに通信機器が接続されていない状態でリモートポートのみの導通をテストする 場合などは、ミッシングリンク機能を無効に設定する必要があります。

本機能には、本体背面のポート設定切替スイッチと、コマンドラインの2つの設定方法が あります。いずれか一方を無効に設定すると、ミッシングリンク機能を無効にすることが できます。スイッチ、コマンドともに、デフォルトで有効に設定されています。

ショングリンク機能を有効に戻す場合は、ポート設定切替スイッチとコマンドラインの両方 で本機能を有効に設定している必要があります。

#### 使用コマンド

ENABLE MISSINGLINK MODULE={module-list|ALL} DISABLE MISSINGLINK MODULE={module-list|ALL}

#### パラメーター

MODULE: モジュール番号(1 固定)、または ALL。 本製品では省略できます。

ミッシングリンク機能を無効にする場合は、 DISABLE MISSINGLINK MODULE コマンドを実行します。

Manager > disable missinglink module=1 [Enter] Operation successful. Manager >

ミッシングリンク機能を有効にする場合は、ENABLE MISSINGLINK MODULE コマンドを実行します。

Manager > enable missinglink module=1 Enter
Operation successful.
Manager >
#### インバンド管理機能

本製品には、インバンド管理機能が備わっています。リモートポートのリンクパートナーの 状態の取得・受信等の管理信号を、管理用回線を用意することなく、一般の通信と同じ 伝送経路でやり取りすることができます。

インバンド管理機能には、本体背面のポート設定切替スイッチと、コマンドラインの2つ の設定方法があります。いずれか一方を無効に設定すると、インバンド管理機能を無効 にすることができます。スイッチはデフォルトで有効に設定されています。

インバンド管理機能は、自動状態通知(ASN)とインバンド管理フレーム(IMF)受信の2つの機能に分けられます。コマンドラインより、これらの機能の有効/無効を独立して設定できます。

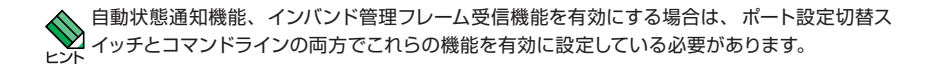

#### 自動状態通知

自動状態通知(ASN)機能は、本製品のシステム状態をリモートポートのリンクパートナー に通知する機能です。通知される状態には、次のものがあります。

- 回 電源オフ
- 温度異常発生・復旧
- ローカルポートリンク切断によるミッシングリンク機能の作動

自動状態通知機能は、デフォルトで無効に設定されています。

#### 使用コマンド

ENABLE ASN MODULE={module-list|ALL} DISABLE ASN MODULE={module-list|ALL}

#### パラメーター

MODULE: モジュール番号 (1 固定)、または ALL。 本製品では省略できます。

自動状態通知機能を有効にする場合は、ENABLE ASN MODULE コマンドを実行します。

```
Manager > enable asn module=1 [Enter]
Operation successful.
Manager >
```

# 4.9 ポートの設定をする

自動状態通知機能を無効にする場合は、DISABLE ASN MODULEコマンドを実行します。

| Manager > <b>disable asn</b> | module=1 Enter |
|------------------------------|----------------|
| Operation successful.        |                |
| Manager >                    |                |

#### インバンド管理フレーム受信

リモートポートのリンクパートナーが MC2500 シリーズ機器 (MC2501/2502、MC2601/ 2602、または MC2700-10/80 に装着された AT-MC251/252) である場合、インバンド 管理フレーム (IMF) 受信機能を有効にすることによって、リンクパートナーからの自動 状態通知を取得することができます。リンクパートナーの状態は本体前面の LP SYS LED に表示されます。また、リンクパートナーの詳細問い合わせ、リモートポートのループバッ クテストおよびループバックモードの変更などの管理機能を使用することができます。

インバンド管理フレーム受信機能は、デフォルトで有効に設定されています。

#### 使用コマンド

ENABLE IMF MODULE={module-list|ALL} DISABLE IMF MODULE={module-list|ALL}

#### パラメーター

MODULE: モジュール番号(1 固定)、または ALL。 本製品では省略できます。

インバンド管理フレーム受信機能を有効にする場合は、 ENABLE IMF MODULE コマン ドを実行します。

```
Manager > enable imf module=1 [Enter]
Operation successful.
Manager >
```

インバンド管理フレーム受信機能を無効にする場合は、DISABLE IMF MODULE コマンドを実行します。

```
Manager > disable imf module=1 [Enter]
Operation successful.
Manager >
```

# 4.10 リモートとの接続をテストする

# ループバックテストを実行する

ループバックテストを実行することで、リモートポートとリンクパートナーとの接続試験を行 うことができます。

ループバックテストの実行中はローカルポートの SFP、ケーブルを抜き差ししないでください。
 ヒント

ループバックテストを行うためには、本製品およびリンクパートナーのインバンド管理機能が有 注意効に設定されている必要があります。

#### 内蔵機能によるループバックテスト

リンクパートナーが MC2500 シリーズ (MC2501/2502、MC2601/2602、または AT-MC251/252) である場合は、特別な機器を必要とせずに、 簡易なループバックテス トを実行することができます。 この機能は製品前面のループバックテストスイッチの機能 と同等です。

本製品の導入時など、ローカルポートが接続されていない状態でリモートポートの接続試験を する場合には、本製品のミッシングリンク機能を無効に設定してください。

▲製品およびリンクパートナーのインバンド管理機能がポート設定切り替えスイッチや DISABLE 注意 IMF MODULE コマンドによってオフに設定されている場合は、本機能は動作せず、ループバック テストの結果は Failed となります。

#### 使用コマンド

ACTIVATE LOOPBACKTEST MODULE={module-list|ALL}

#### パラメーター

MODULE: モジュール番号(1 固定)、または ALL。 本製品では省略できます。

ACTIVATE LOOPBACKTEST MODULE コマンドを実行します。

Manager > activate loopbacktest module=1 Enter MC LoopbackTest Result Module State LastResult CurrentResult 1 Complete Success Success Manager >

75

# 4.10 リモートとの接続をテストする

#### 表示される情報は、次のとおりです。

| State:          | ループバックテストを実行済みの場合は Complete、 テスト実行中は             |                               |  |
|-----------------|--------------------------------------------------|-------------------------------|--|
|                 | Testingと表示します。                                   |                               |  |
| Last Result:    | 前回実行されたループバックテス                                  | トの結果を Success/Failed/Unknownで |  |
|                 | 表示します。                                           |                               |  |
| Current Result: | ループバックテストの結果を Success/Failed で表示します。             |                               |  |
|                 | ループバックされないテストパケットがあった場合は Failed となります。           |                               |  |
|                 | また、テストそのものの実行に失敗した場合は、より詳細なメッセージを                |                               |  |
|                 | 表示します。                                           |                               |  |
|                 | Failed, SFP is empty                             | SFP が装着されていません。               |  |
|                 | Failed, port status is disabled ポートが無効に設定されています。 |                               |  |
|                 | Failed, IMF is disabled                          | インバンド管理フレーム受信機能が無効に           |  |
|                 |                                                  | 設定されています。                     |  |
|                 | Failed, link status is down                      | リンクされていません。                   |  |

#### 外部機器によるループバックテスト

ENABLE LOOPBACK MODULE コマンドを実行することで、リモートポートの入力信号 をそのまま返送する、ループバックモードとなります。 この機能は、外部機器による詳細なテストを行う場合に有効です。

リンクパートナーをループバックモードに設定し、テスト信号を送出、 比較することで、 リモートポート間の通信を試験することができます。

♥ リモートボート間のリンクが切断されると、ループバックモードは自動的に解除されます。 ヒント

・ ループバックモードに設定した MC2500 シリーズ機器の対向側にテスト用外部機器を接続し 注意 ている必要があります。 ループバックテストの実行方法は、 テスト用機器の取扱説明書をご覧 ください。

#### 使用コマンド

ENABLE LOOPBACK MODULE={module-list|ALL} [LP] DISABLE LOOPBACK MODULE={module-list|ALL} [LP]

#### パラメーター

 
 MODULE:
 モジュール番号(1固定)またはALL。本製品では省略できます。

 LP:
 このパラメーターが付加された場合、リンクパートナーに対してルー ブパックモードの設定を行います。この機能は、リンクパートナーが MC2500シリーズ機器であり、インバンド管理フレーム受信機能が 有効に設定されている場合に実行されます。

#### ○ Telnet 接続によるループバックモードの切り換え

自分側に任意のギガビットイーサネット・メディアコンバーターを、対向側に MC2600 を 設置している場合、対向側 MC2600 の設定を行うために、Telnet または SNMP マネー ジャーによって遠隔管理する必要があります。

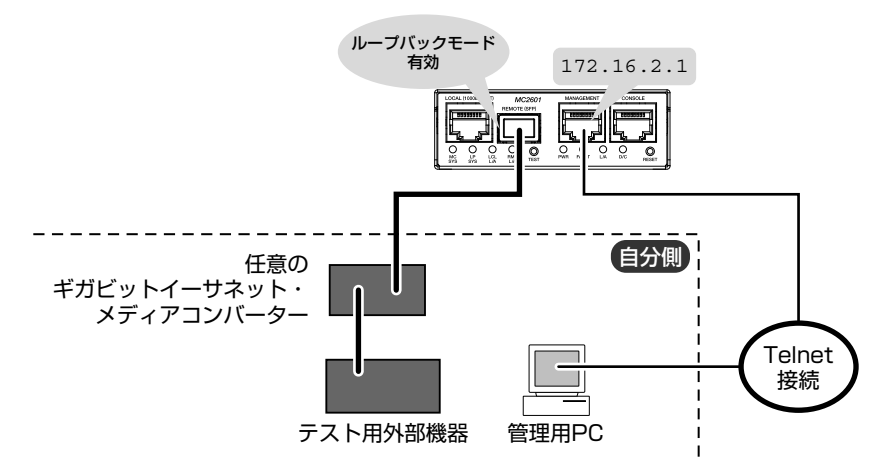

1 ネットワークのコンピューターから対向側 MC2600 に、Telnet を介してログインします。ここでは、MC2600のIP アドレスには「172.16.2.1」が割り当てられているものとします。

telnet 172.16.2.1 Enter

2 MC2600 に装着されたラインカードのリモートポートをループバックモードにします。

Manager > enable loopback module=1 [Enter]

- 3 自分側のメディアコンバーターにテスト用外部機器を接続して、ループバックテスト を行います。
- 4 外部機器によるループバックテストが終わったら、MC2600のループバック機能を 無効にします。

Manager > disable loopback module=1 Enter

# 4.10 リモートとの接続をテストする

#### ○ インバンド管理機能によるループバックモードの切り換え

MC2500 シリーズ製品同士を接続している場合は、インバンド管理機能が利用できます。 ここでは、自分側の MC2600 にテスト用外部機器が装着されているものとします。

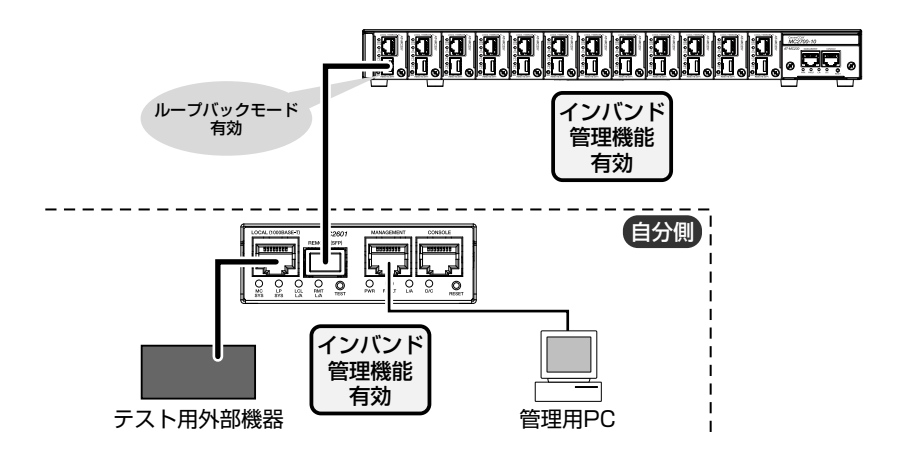

リモートポートをループバックモードにします。
 ENABLE LOOPBACK MODULE コマンドにLPパラメーターを指定して、自分側のMC2600からリンクパートナーのループバック機能を有効にすることができます。

Manager > enable loopback module=1 lp Enter

- 2 自分側の MC2600 にテスト用外部機器を接続して、ループバックテストを行います。
- 3 外部機器によるループバックテストが終わったら、DISABLE LOOPBACK MODULE コマンドにLPパラメーターを指定して、自分側のMC2600からリンクパートナーの ループバック機能を無効にします。

Manager > disable loopback module=1 lp Enter

# 多段接続時のループバックテスト

この例では、②MC2502のインバンド管理機能がOFFに設定されているため、ループバッ クテストは① MC2601のリモートポートと③ MC2501のリモートポート間で行われます。 この場合、②のリモートポートとローカルポートが逆の接続になっていても結果は同様とな ります。

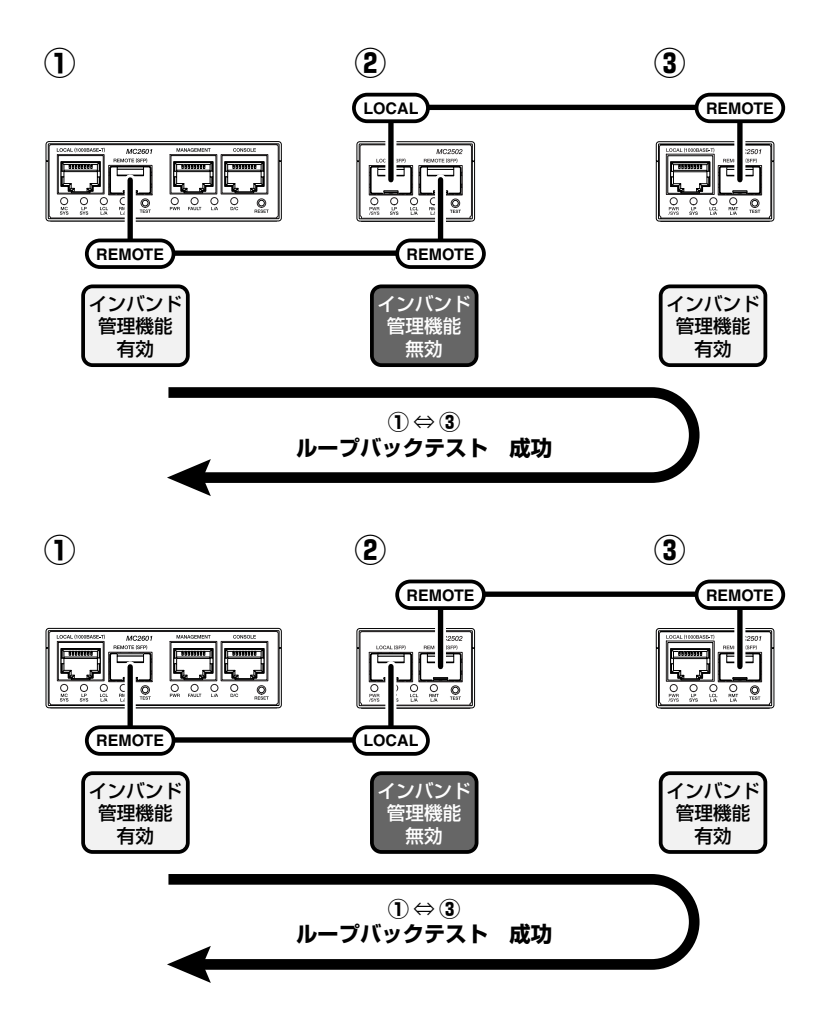

79

# 4.10 リモートとの接続をテストする

次の例では、②のインバンド管理機能が有効になっているため、③のインバンド管理機 能の設定に関わらず、①から行われたループバックテストは②までのものになります。

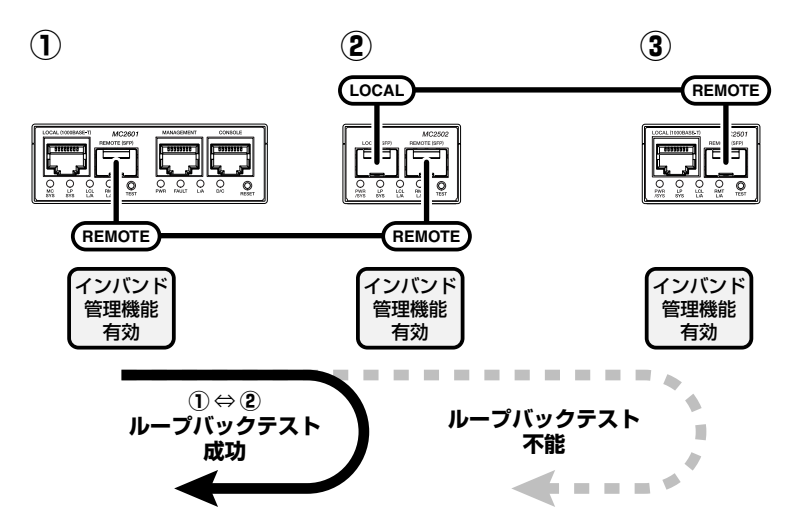

以下の例では、②のインバンド管理機能が有効になっており、かつ②と③がリモートポート同士で接続されています。

この場合、①からループバックテストを行うことが出来ません。

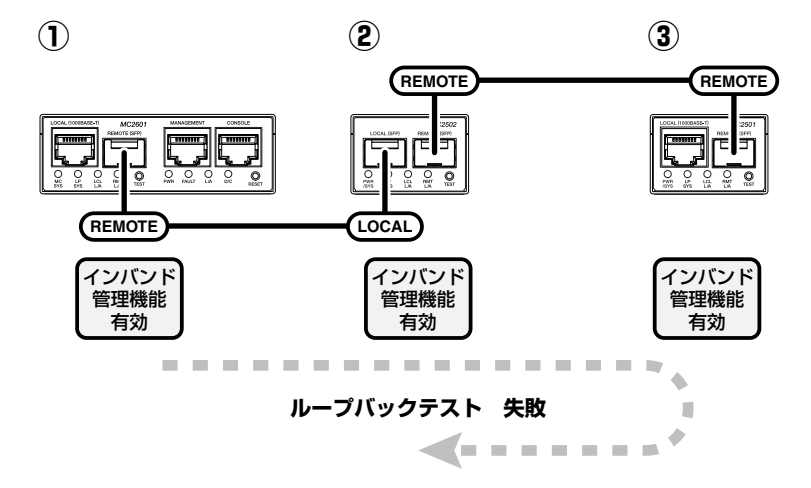

# 5

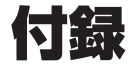

この章では、トラブル解決、ソフトウェアのバージョンアップ、 Windows のハイパーターミナルと Telnet アプリケーションの 使用方法、コネクターやケーブルの仕様、保証とユーザーサポート について説明しています。

# 5.1 ソフトウェアのバージョンアップ

弊社は、改良(機能拡張、不具合修正など)のために、予告なく本製品のソフトウェアのバー ジョンアップやパッチレベルアップを行うことがあります。ここでは、最新のソフトウェアの入 手方法、本製品へのダウンロードのしかたについて説明します。

## 最新ソフトウェアセットの入手方法

最新のソフトウェアセット(ファームウェアファイルやパッチファイル)は、弊社ホームペー ジ(「サポート」のページ)から入手することができます。 http://www.allied-telesis.co.jp/

## ファームウェアファイル

ファームウェアファイルのバージョンは、ピリオドで区切られた3桁の数字で、 「major.minor.interim」(例:1.2.3)の形式で表されます。「major」はメジャーパージョン 番号、「minor」はマイナーバージョン番号です。「interim」は不具合修正などのためのパッ チがファームウェアに反映された時点で加算されます。 ファームウェアは、「mc2500.pkg」というファイル名で提供されます。

# リリースノート

リリースノートは機能拡張、不具合修正などについて記載された PDF ファイルです。重要な 情報が記載されていますので、必ずご覧ください。弊社ホームページから入手できます。

# バージョンアップ方法

本製品は、FTP、TFTP、XMODEMによりソフトウェアをバージョンアップできます。 ご利用環境に合わせていずれかの方法でパージョンアップを行ってください。 61 ページ「ダウンロード・アップロードする」

# 5.2 ハイパーターミナルの設定

コンソールターミナルとして、Windows 2000/XP に標準装備のハイパーターミナルを使用する例を示します。

(コンソールケーブル [CentreCOM VT-Kit2 plus]、または [CentreCOM VT-Kit2]は、COM1 に接続すると仮定します。)

- ハイパーターミナルを起動します。
   [スタート] ボタンをクリックし、[プログラム (すべてのプログラム)] をポイントします。次に
   [アクセサリ] をポイントし、[通信] をポイントします。次に [ハイパーターミナル] をクリックします。
- 2 [接続の設定]ダイアログボックスが表示されます。[名前]ボックスで名前を入力し、 [アイコン]ボックスでアイコンを選んで、[OK]をクリックします。 モデムのインストールをするかどうかを問うダイアログボックスが表示された場合は、 [いいえ]をクリックします。
- 接続方法を設定します。

   Windows 2000 の場合 [接続の設定] ダイアログボックスが表示されます。

   [接続方法] ボックスで、[Com1 ヘダイレクト] を選択して、[OK] をクリックします。

Windows XP の場合 - [接続の設定] ダイアログボックスが表示されます。 [接続方法] ポックスで、[COM1] を選択して、[OK] をクリックします。

 「COM1 のプロパティ」ダイアログボックスが表示されます。
 各項目を下図のように設定して、[OK] をクリックします。
 (下の画面は Windows XP の場合)

| COM1のプロパティ           | ? 🔀                    |
|----------------------|------------------------|
| ボートの設定               |                        |
| ビット/秒(風):            | 9600                   |
| データ ビット( <u>D</u> ): | 8                      |
| パリティ(P):             | なし 💌                   |
| ストップ ビット(S):         | 1                      |
| フロー制御( <u>F</u> ):   | א-דטדע                 |
|                      | 既定値に戻す(B)              |
|                      | K キャンセル 適用( <u>A</u> ) |

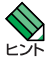

本製品のコンソールポートの通信速度はデフォルトで 9600bps に設定されていますが、 19200bps に変更することができます。

# 5.2 ハイパーターミナルの設定

5 「XXXX-ハイパーターミナル (HyperTerminal)」のような、手順2で設定した名前 のウィンドウが表示されます。

[ファイル] メニューの [プロパティ] をクリックします。次に [設定] タブをクリックし、 各項目を下図のように設定して、[OK] をクリックします。

(下の画面は Windows XP の場合)

| xxxxのプロパティ                                     | ? 🔀  |
|------------------------------------------------|------|
| 接続の設定設定                                        |      |
| ○ ファンクション キー、方向キー、Ctrl キーの使い方 ――               |      |
| ● 返一ミナル キー(①) ○ Windows キー(④)                  |      |
| BackSpace キーの送信方法                              |      |
| Octrl+H(©) ○ Del(D) ○ Ctrl+H, Space, Ctrl+H(H) |      |
| Iミュレーション( <u>E</u> ):                          |      |
| VT100J ターミナルの設定(S)                             |      |
| Telnet ターミナル ID(N): VT100                      |      |
| バッファの行数(目): 500 🗢                              |      |
| □ 接続/切断時に音を鳴らす(P)                              |      |
| エンコード方法(Q ASCII 設定(A)                          |      |
|                                                |      |
| OK \$*                                         | 1211 |

6 以上で、設定が終わりました。
 Enter キーを押すと、ソフトウェアのセッションが開始され、「login:」プロンプトが表示されます。

# 5.3 Telnet クライアントの設定

本製品は Telnet サーバーを内蔵しているため、他の Telnet クライアントからネットワーク 経由でログインすることができます。

ここでは Windows 2000/XP の Telnet クライアントの設定方法を説明します。

Telnet を使用する場合は、あらかじめコンソールターミナルで本製品に IP アドレスを割り当て ておく必要があります。 運動 50 ページ 「IP アドレスを設定する」

 ネットワークに合わせて TCP/IP プロトコルの環境設定を行います。
 Windows 2000の場合-[スタート] ボタンをクリックし、[設定] をポイントします。次に [コントロールパネル] をクリックし、[ネットワークとダイヤルアップ接続] アイコンをダブル クリックします。次に[ローカルエリア接続] を右クリックし、[プロパティ] をクリックします。 [インターネットプロトコル(TCP/IP)] をクリックし、[プロパティ] をクリックして、 設定を行います。

Windows XPの場合-[スタート] ボタンをクリックし、[コントロールパネル] をポイント します。次に[ネットワークとインターネット接続] アイコンをクリックし、[ネットワーク 接続] アイコンをクリックします。次に[ローカルエリア接続] を右クリックし、[プロパティ] をクリックします。 [インターネットプロトコル(TCP/IP)] をクリックし、[プロパティ] をクリックして、 設定を行います。

各製品に添付されているマニュアルをご覧になり、IP アドレスなどを正しく設定して ください。

- 2 Telnet クライアントを起動します。
   [スタート] ボタンをクリックし、[ファイル名を指定して実行] をクリックします。
   [名前] ボックスで「TELNET」と入力して、[OK] をクリックします。[名前] ボックス
   で「TELNET 192.168.200.1」のように、TELNET に続けて本製品の IP アドレス
   を指定することもできます。
- 3 ターミナルの設定を行います。 次のコマンドを入力して、Enter キーを押します。x には ANSI または VT100 を指定 します。

Microsoft Telnet > SET TERM x Enter

4 本製品の Telnet サーバーに接続します。 次のコマンドを入力して、Enter キーを押します。 OPEN に続けて本製品の IP アドレ スを指定します。

Microsoft Telnet > OPEN 192.168.200.1 Enter

5 以上で、設定が終わりました。
 Enter キーを押すと、ソフトウェアのセッションが開始され、「login:」プロンプトが表示されます。

# 5.4 困ったときに

本製品の使用中になんらかのトラブルが発生したときの解決方法を紹介します。

#### 自己診断テストの結果を確認する

本製品は自己診断機能を備えています。異常発生時には起動メッセージにエラー内容が 表示されます。

#### 自己診断テストの実行

セルフテストは次のような場合に実行されます。

- 電源を入れたとき
- リセットボタンを押して再起動したとき
- RESTART コマンドで再起動したとき
- 電源ケーブルの抜き差しにより再起動したとき
- 致命的なエラーによって自動的に再起動したとき
- Boot メニューでテストの実行を指定したとき
- SHOW SYSTEM コマンドを実行したとき

#### メッセージ表示

正常な起動時には次のようなメッセージが表示されます。次の4つの項目にOKが表示されたら、正常に起動処理が行われたことを意味しています。

RAM Test... OK Flash Test... OK NIC Test... OK UART Test... OK

起動時の自己診断に失敗すると次のように表示され、起動プロセスを中断します。この ような場合にはアライドテレシス修理受付窓口までご連絡ください。

| RAM Test    | OK      |
|-------------|---------|
| Flash Test. | OK      |
| NIC Test    | FAILED! |
| - >         |         |

#### \_\_\_\_\_ LED 表示を確認する

LED の状態を観察してください。LED の状態は問題解決に役立ちますので、お問い合わせの前にどのように表示されるかを確認してください。

**診照** 20 ページ 「LED 表示」

#### ログを確認する

本製品が生成するログを見ることにより、原因を究明できる場合があります。 SHOW LOG コマンドで、RAM 上に保存されたメッセージを見ることができます。

```
Manager > show log Enter

Date Time Lv Message

2005-03-30 18:20:47 7 MC2600 startup, Ver 1.1.0 B01, Mar 24 2005,

Clock Log: 2005-03-30 at 18:20:47

2005-03-30 18:21:07 6 MC module1 installed

2005-03-30 18:21:07 6 MC module2 installed

2005-03-30 18:21:07 6 PS module1 installed

2005-03-30 18:21:07 6 PS module1 installed

2005-03-30 18:21:07 6 FS module2 installed

2005-03-30 18:21:08 6 Ethernet port: interface is UP

2005-03-30 18:21:29 3 User login on serial port
```

ログレベル (Lv) とその内容です。

| Lv | 呼称        | 説明                                |
|----|-----------|-----------------------------------|
| 7  | CRITICAL  | きわめて重大な障害の情報                      |
| 6  | URGENT    | 緊急を要する情報。障害が発生し、システムの動作に影響を与える    |
|    |           | (与えた)可能性がある                       |
| 5  | IMPORTANT | 管理者の注意を要する重要な情報。障害の可能性がある         |
| 4  | NOTICE    | 管理者の注意を要する可能性をはらむ情報               |
| 3  | INFO      | 各種イベントの通知。通常運用を示すもので緊急性はない        |
| 2  | DETAIL    | 詳細な情報。通常運用時には無視できるが、有効な情報を含む可能性   |
|    |           | あり                                |
| 1  | TRIVIAL   | DETAIL よりさらに詳細な情報                 |
| 0  | DEBUG     | デバッグ用のきわめて詳細な情報。大量のメッセージが出力される可能性 |
|    |           | あり                                |

# 5.4 困ったときに

#### トラブル例

#### 全般

#### 電源を投入したが、PWR LED が点灯しない

正しい AC アダプターを使用していますか 電源コンセントとの接続には必ず本製品に同梱の AC アダプターを使用してください。

電源ケーブルが正しく接続されていますか

電源コンセントには、電源が供給されていますか

#### PWR LED は点灯するが、正しく動作しない

電源をオフにした後、すぐにオンにしていませんか 電源をオフにしてから再度オンにする場合は、しばらく間をあけてください。

#### ローカルポート / リモートポート

#### 光ファイバーケーブルを接続してもポート LED が点灯しない

#### SFP は正しく装着されていますか

正しく装着されていない場合は、ポート LED が橙色に点灯します。

#### 接続先の機器に電源は投入されていますか

#### 正しいケーブルを使用していますか

装着した SFP に対応した光ファイバーケーブルをお選びください。

- マルチモードファイバーは、コア/クラッド径が50/125µm、または 62.5/125µmのものを使用してください。
- シングルモードファイバーは、コア / クラッド径が 9.5/125µm のものを使用してください。

#### 光ファイバーケーブルは正しく結線されていますか

2 心 SFP をお使いの場合、 光ファイバーケーブルは、 SFP の TX を接続先の機器 の RX に、 SFP の RX を接続先の機器の TX に接続してください。

#### ミッシングリンク機能が動作していませんか

リモート、ローカルのいずれかのポートが接続されていない場合、もう一方のポート のリンクはミッシングリンク機能によって切断されます。本製品のミッシングリンク 機能はデフォルトで有効に設定されています。

#### 対向のポートとの間の損失は許容範囲内ですか

コネクターに付着したほこりやコネクターの接続不良、光ファイバーケーブルの不適 切な敷設などの原因により、規定よりも大きな光信号レベルの損失が発生すること があります。

#### ローカルポートに UTP ケーブルを接続してもポート LED が点灯しない

#### ケーブルのカテゴリーは正しいですか

エンハンスド・カテゴリー5以上のUTPケーブルを使用してください。

#### UTP ケーブルの長さが制限を超えていませんか

10BASE-T/100BASE-TX のケーブル長は最大 100m と規定されています。

#### 接続先の機器に電源は投入されていますか

#### 接続先のネットワークインターフェースカードに障害はありませんか

#### ミッシングリンク機能が動作していませんか

リモート、ローカルのいずれかのポートが接続されていない場合、もう一方のポート のリンクはミッシングリンク機能によって切断されます。本製品のミッシングリンク 機能はデフォルトで有効に設定されています。

#### マネージメントポートにケーブルを接続しても L/A LED が点灯しない

#### ケーブルのカテゴリーは正しいですか

10BASE-Tの場合はカテゴリー3以上、100BASE-TXの場合はカテゴリー5以上のUTPケーブルを使用してください。

#### UTP ケーブルのタイプは正しいですか

通信モードがオートネゴシエーションの場合は、接続先のポートの種類(MDI/MDI-X) にかかわらず、ストレート / クロスどちらのケーブルタイプでも使用することができ ます。

通信モードをオートネゴシエーション以外に設定した場合は MDI となりますので、 ケーブルタイプに注意してください。接続先のポートが MDI の場合はクロスタイプ、 接続先のポートが MDI-X の場合はストレートタイプのケーブルを使用します。

#### を照 28 ページ「マネージメントポートの接続」

# 5.4 困ったときに

#### UTP ケーブルの長さが制限を超えていませんか

10BASE-T/100BASE-TX のケーブル長は最大 100m と規定されています。

接続先の機器に電源は投入されていますか

#### 接続先のネットワークインターフェースカードに障害はありませんか

#### FAULT LED は点灯していませんか

本体に異常が発生した場合は、FAULT LED が赤で点灯したままになります。本体 前面のリセットボタンを押す、ローカルコンソールから RESTART REBOOT コマン ドを実行する、システムの電源を一旦切るなどして、本製品を再起動してください。

#### マネージメントポートが無効(Disabled)に設定されていませんか

ローカルコンソールからログインできる場合は、SHOW ETH STATE コマンドで、 マネージメントポートのステータスを確認してください。マネージメントポートを有効 にする場合には、ENABLE ETH コマンドを使用します。

#### マネージメント機能

#### L/A LED は点灯するが、通信できない

#### 誤った TCP ポート番号で接続しようとしていませんか

ローカルコンソールからログインできる場合は、SHOW CONSOLE コマンドで、リ モートポートの TCP ポートを確認してください。デフォルトでは、TCP ポート番号 は 23 に設定されています。

#### 通信ソフトウェアから文字が入力できない

RS-232 ケーブルは正しく接続されていますか

#### 通信ソフトウェアを2つ以上同時に起動していませんか

同一の COM ポートを使用する通信ソフトウェアを複数起動すると、COM ポートにおいて競合が発生し、通信できない、または不安定になるなどの障害が発生します。

#### 通信ソフトウェアの設定内容(通信条件)は正しいですか

本製品を接続している COM ポート名と、通信ソフトウェアで設定している COM ポー ト名が一致しているかを確認してください。 また、通信速度が本製品と通信ソフトウェアで一致しているかを確認してください。

#### 通信ソフトウェアで文字化けする

#### 通信ソフトウェアの通信速度は正しいですか

通信速度が本製品と通信ソフトウェアで一致しているかを確認してください。 本製品の通信速度がデフォルトの設定で、通信ソフトウェアの通信速度が 9,600bps 以外に設定されていると文字化けを起こすことがあります。

#### 通信ソフトウェアのエンコードはシフト JIS (SJIS) に設定されていますか

HELP コマンドの実行結果(オンラインヘルプ)はシフト JIS で日本語表示されます。

#### 文字入力モードは英数半角モードになっていますか

全角文字や半角カナは入力しないでください。通常、AT 互換機では AL キーを押しながら 全角/半角 キーを押して入力モードの切り替えを行います。

Windows NT 4.0 でハイパーターミナルをご使用の場合、エミュレーションは ANSI になっていますか

Windows NT 4.0 のハイパーターミナルで本製品のオンラインヘルプの日本語が 文字化けする場合は、エミュレーションを ANSI に設定してください。

#### ループバックテストが正常に実行できない

#### インバンド管理機能は有効になっていますか

ループバックテストを行うためには、本製品と対向機器の両方でインバンド管理フ レーム受信機能が有効に設定されている必要があります。

#### リモートポート同士が正しく接続されていますか

ループバックテストを行うためには、対向機器同士がリモートポートで接続されてい る必要があります。

多段接続の場合、中継機のインバンド管理機能が有効になっていませんか

ここでは、コネクターのピンアサインやケーブルの結線について説明します。

## コネクター・ケーブル仕様

#### 1000BASE-T ポート・インターフェース

RJ-45型のモジュラージャックを使用しています。

12345678

|   |   | IVIDI   | IVIDI-A |
|---|---|---------|---------|
|   | 1 | BI_DA + | BI_DB + |
| , | 2 | BI_DA   | BI_DB - |
| ) | 3 | BI_DB + | BI_DA + |
|   | 4 | BI_DC + | BI_DD + |
|   | 5 | BI_DC - | BI_DD - |
|   | 6 | BI_DB - | BI_DA – |
|   | 7 | BI_DD + | BI_DC + |
|   | 8 | BI_DD - | BI_DC - |
|   |   |         |         |

ケーブルの結線は下図の通りです。

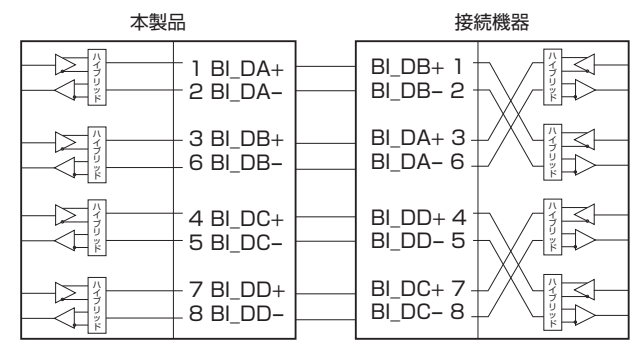

#### 10BASE-T/100BASE-TX インターフェース

RJ-45型のモジュラージャックを使用しています。

| 1234 | 5678      |
|------|-----------|
|      | $\square$ |
|      |           |
|      |           |

|   | コンタクト | MDI-X 信号  | MDI 信号    |
|---|-------|-----------|-----------|
|   | 1     | RD + (受信) | TD + (送信) |
| 3 | 2     | RD - (受信) | TD-(送信)   |
|   | 3     | TD + (送信) | RD + (受信) |
|   | 4     | 未使用       | 未使用       |
|   | 5     | 未使用       | 未使用       |
|   | 6     | TD-(送信)   | RD -(受信)  |
|   | 7     | 未使用       | 未使用       |
|   | 8     | 未使用       | 未使用       |

ケーブルの結線は下図のとおりです。

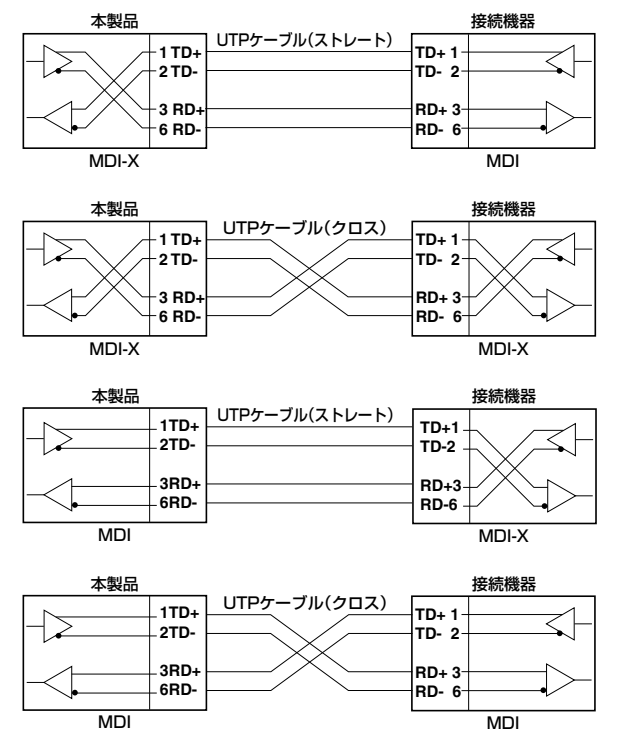

## RS-232 インターフェース

RJ-45型のモジュラージャックを使用しています。

| 12345678 |  |
|----------|--|
|          |  |
|          |  |
|          |  |

| DCE | 信号名(JIS 規格) | 信号内容  |
|-----|-------------|-------|
| 1   | RTS (RS)    | 送信要求  |
| 2   | NOT USED    | 未使用   |
| 3   | TXD (SD)    | 送信データ |
| 4   | GND (SG)    | 信号用接地 |
| 5   | GND (SG)    | 信号用接地 |
| 6   | RXD (RD)    | 受信データ |
| 7   | NOT USED    | 未使用   |
| 8   | CTS (CS)    | 送信可   |

# 本製品の仕様

|              | CentreCOM MC2601                                                   | CentreCOM MC2602        |  |  |
|--------------|--------------------------------------------------------------------|-------------------------|--|--|
| 準拠規格         |                                                                    |                         |  |  |
| ローカルポート      | IEEE802.3ab 1000BASE-T –                                           |                         |  |  |
| マネージメントポート   | IEEE802.3 10BASE-T, IEEE                                           | 802.3u 100BASE-TX       |  |  |
| 環境条件         |                                                                    |                         |  |  |
| 安全規格         | UL60950-1、CSA-C22.2 N                                              | 0.60950-1               |  |  |
| EMI 規格       | VCCI クラス A                                                         |                         |  |  |
| 電源部          |                                                                    |                         |  |  |
| 定格入力電圧       | AC100-120V                                                         |                         |  |  |
| 入力電圧範囲       | AC90-132V                                                          |                         |  |  |
| 定格周波数        | 50/60Hz                                                            |                         |  |  |
| 定格入力電流**     | 0.15A                                                              | 0.16A                   |  |  |
| 最大入力電流(実測値)* | 0.13A                                                              | 0.14A                   |  |  |
| 平均消費電力*      | 6.3W(最大 7.2W)                                                      | 6.4W(最大 7.2W)           |  |  |
| 平均発熱量*       | 23kJ/h(最大 25kJ/h)                                                  | 23kJ/h(最大 26kJ/h)       |  |  |
| 電源部          |                                                                    |                         |  |  |
| 動作時温度        | 0~40°C                                                             |                         |  |  |
| 動作時湿度        | 80%以下(ただし、結露なきこ                                                    | (と)                     |  |  |
| 保管時温度        | -20~60°C                                                           |                         |  |  |
| 保管時湿度        | 95%以下(ただし、結露なきこ                                                    | (と)                     |  |  |
| 外形寸法         |                                                                    |                         |  |  |
|              | $83(W) \times 183(D) \times 28(H)mr$                               | n(突起部含まず)               |  |  |
| 質量           | 質量                                                                 |                         |  |  |
|              | 420g(AC アダプター含まず)                                                  |                         |  |  |
| メモリー容量       | メモリー容量                                                             |                         |  |  |
| フラッシュメモリー    | - 2MByte                                                           |                         |  |  |
| サポートする MIB   |                                                                    |                         |  |  |
|              | MIB II (Management Informa                                         | ation Base 2) (RFC1213) |  |  |
|              | <ul> <li>インダーフェースジルーフ MIB (NF62233)</li> <li>プライベート MIB</li> </ul> |                         |  |  |

※ SFP 装着時

# 5.6 保証とユーザーサポート

## 保証と修理

本製品の保証内容は、製品に添付されている「製品保証書」の「製品保証規定」に記載さ れています。製品をご利用になる前にご確認ください。本製品の故障の際は、保証期間の 内外にかかわらず、弊社修理受付窓口へご連絡ください。

----

#### アライドテレシス株式会社 修理受付窓口

# 00 0120-860332

| 携帯電話/ PHS からは : | 045-476-6218  |
|-----------------|---------------|
| 月~金(祝・祭日を除く)    | 9:00~12:00    |
|                 | 13:00 ~ 17:00 |

#### 保証の制限

本製品の使用または使用不能によって生じたいかなる損害(人の生命・身体に対する 被害、事業の中断、事業情報の損失またはその他の金銭的損害を含み、またこれらに限 定されない)につきましては、弊社はその責をいっさい負わないこととします。

## ユーザーサポート

障害回避などのユーザーサポートは、次の「サポートに必要な情報」をご確認のうえ、 弊社サポートセンターへご連絡ください。

#### アライドテレシス株式会社 サポートセンター

http://www.allied-telesis.co.jp/support/info/

#### 0120-860772

| 携帯電話/ PHS からは : | 045-476-6203 |  |
|-----------------|--------------|--|
| 月~金(祝・祭日を除く)    | 9:00~12:00   |  |
|                 | 13:00~18:00  |  |

# 5.6 保証とユーザーサポート

#### サポートに必要な情報

お客様の環境で発生した様々な障害の原因を突き止め、迅速な障害の解消を行うために、 弊社担当者が障害の発生した環境を理解できるよう、以下の点についてお知らせください。 なお、都合により連絡が遅れることもございますが、あらかじめご了承ください。

#### 一般事項

すでに「サポート ID 番号」を取得している場合、サポート ID 番号をお知らせください。 サポート ID 番号をご記入いただいた場合には、ご連絡先などの詳細は省略していただいて かまいません。

- サポートの依頼日
- お客様の会社名、ご担当者名
- ご連絡先
- ご購入先

#### 製品について

 製品名、製品のシリアル番号 (S/N)、製品リビジョンコード (Rev) などのハード ウェア情報、ファームウェアバージョンをお知らせください。
 製品のシリアル番号、製品リビジョンコードは、本製品に同梱のバーコードシールに 記入されています。

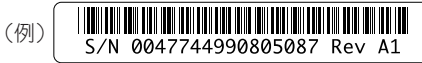

ファームウェアバージョンは、ログイン後のメッセージ表示、SHOW SYSTEM コマンドにて表示されます

#### 設定や LED の点灯状態について

- スイッチ類の設定状態をお知らせください。
- LED の点灯状態をお知らせください。

#### お問い合わせ内容について

- どのような症状が発生するのか、またそれはどのような状況で発生するのかをできる
   限り具体的に(再現できるように)お知らせください。
- 可能であれば、早期解決のために、エラーメッセージやエラーコード、設定スクリプト ファイルをお送りください(パスワードや固有名など差し障りのある情報は、抹消し てお送りくださいますようお願いいたします)。

#### ネットワーク構成図について

- ネットワークとの接続状況や、使用されているネットワーク機器がわかる簡単な図を あわせてお送りください。
- 他社の製品をご使用の場合は、メーカー名、機種名、バージョンなどをお知らせ ください。

#### ご注意

本書に関する著作権などの知的財産権は、アライドテレシス株式会社(弊社)の親会社 であるアライドテレシスホールディングス株式会社が所有しています。アライドテレシス ホールディングス株式会社の同意を得ることなく本書の全体または一部をコピーまたは 転載しないでください。

弊社は、予告なく本書の一部または全体を修正、変更することがあります。

弊社は、改良のため製品の仕様を予告なく変更することがあります。

© 2006 アライドテレシスホールディングス株式会社

#### 商標について

CentreCOM は、アライドテレシスホールディングス株式会社の登録商標です。 Windows および Windows NTは、米国 Microsoft Corporationの、米国およびその他の 国における登録商標または商標です。

その他、この文書に掲載しているソフトウェアおよび周辺機器の名称は各メーカーの商標 または登録商標です。

#### 電波障害自主規制について

この装置は、情報処理装置等電波障害自主規制協議会(VCCI)の基準に基づくクラスA情報技術装置です。この装置を家庭環境で使用すると電波妨害を引き起こすことがあります。この場合には使用者が適切な対策を講ずるよう要求されることがあります。

#### 廃棄方法について

本製品を廃棄する場合は、法令・条例などに従って処理してください。詳しくは、各地方 自治体へお問い合わせいただきますようお願いいたします。

# 5.6 保証とユーザーサポート

## 日本国外での使用について

月~金(祝・祭日を除く) 9:00~17:30

# マニュアルバージョン

| 2005年9月 | Rev.A | 初版   |
|---------|-------|------|
| 2006年6月 | Rev.B | 記載変更 |

# アライドテレシス株式会社